## 19-03-2025

# Før stævnet

## Vejledning - SportSoftware OE12

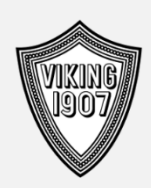

## Viking Atletik Orientering

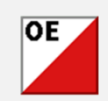

### Opgaven består af:

- <u>1. Stævne</u>
  - Oprette nyt stævne
- 2. Registrere tilmeldinger Deltagere Klasser Klubber
- <u>3. Baner</u> Importere baner fra CONDES Tilknytte baner til klasser
- 4. Startliste
   Fastlægge førstestarter i Startorganisationen
   Foretage lodtrækning obligatorisk
   Udgive/udskrive startlister
- 5. Klargøre SI-bokse Tidsindstille - hvis nødvendigt

#### Gunnar Pedersen © OE12 V.12.1

## Indholdsfortegnelse

| 1. | Stævne<br>1.1. Start OE12                                                       | 5<br>6 |
|----|---------------------------------------------------------------------------------|--------|
|    | 1.2. Opret nyt stævne                                                           | 6      |
|    | 1.2.1.Endags-stævne (eller Flerdages-stævne - er ikke beskrevet i denne manual) |        |
|    | 1.3. Backup (generelt)                                                          | 7      |
| 2. | Registrering af tilmeldinger                                                    | 8      |
|    | 2.1. Importér tilmeldinger (den hurtige metode)                                 | 8      |
|    | 2.1.1.Hent tilmeldinger fra klubtilmeldingssiden til import i OE                |        |
|    | 2.1.2.Importér deltagere, klubber og klasser i OE                               |        |
|    | 2.1.3.Brik-system opsætning                                                     |        |
|    | 2.1.4.Tildel lånebrikker                                                        |        |
|    | 2.2. Indtast tilmeldinger (manuel indtastning)                                  | 12     |
|    | 2.2.1.Brik-system opsætning                                                     |        |
|    | 2.2.2.Opret klasser manuelt                                                     |        |
|    | 2.2.3.Opret Klubber manuelt                                                     |        |
|    | 2.2.4.Opret Deltagere                                                           |        |
|    | 2.2.4.1. Indsæt deltagere fra arkiv                                             |        |
|    | 2.2.4.2. Opret deltagere manuelt                                                |        |
|    | 2.2.5.Tildel lånebrikker                                                        |        |
| 3. | Baner                                                                           | 20     |
|    | 3.1. Importer baner der er oprettet i og eksporteret fra CONDES                 | 21     |
|    | 3.2. Knyt baner til klasser                                                     | 22     |
|    | 3.2.1.Alle i klassen løber samme bane                                           |        |
|    | 3.2.2.Alle i klassen løber Individuelle baner (f.eks. SommerCup svær 5)         |        |
| 4. | Startlister                                                                     | 25     |
|    | 4.1. Organiser starttider (fastlæg førstestarter for klasserne)                 | 25     |
|    | 4.1.1.Individuelle starttider i klassen                                         |        |
|    | 4.1.2.Samlet start for alle i klassen (f.eks. SommerCup svær 5 og VinterLang)   |        |
|    | 4.2. Lodtrækning                                                                | 28     |
|    | 4.3. Startlister                                                                | 30     |
|    | 4.3.1.Klasse startliste - Udskriv / Mail                                        |        |
|    | 4.3.2.Startliste i Starttidsrækkefølge                                          |        |
|    | 4.4. Luk OE 12                                                                  | 34     |
| 5. | SI-bokse                                                                        | 35     |
|    | 5.1. Gennemgang af SI-bokse                                                     | 35     |
|    | 5.2. Inden boksene kommer i skoven, klargøres de på følgende måde (tid)         | 36     |

Kontakt mig gerne hvis SportSoftware OE12 vejledningen er uklar eller uforståelig eller du har problemer. GOD fornøjelse. Gunnar mob. 2449 1772

#### 1. Stævne

1.1. Start SportSoftware OE12 programmet.

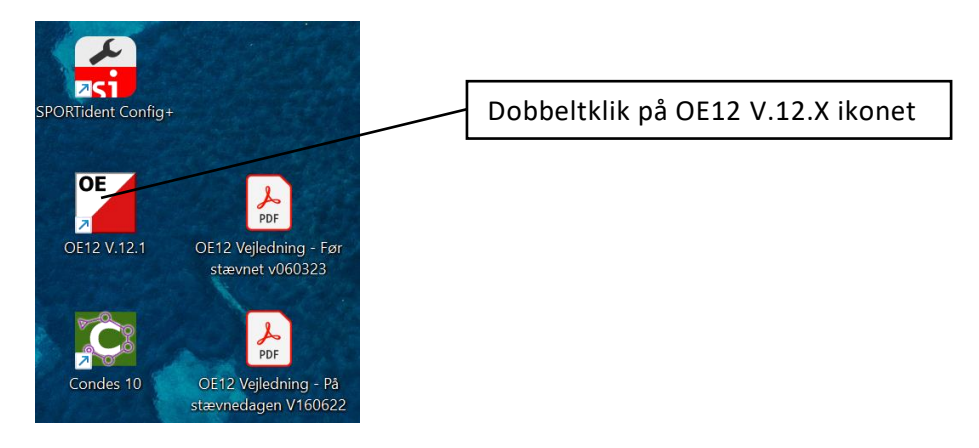

Der åbnes to vinduer. Vinduet til venstre viser hvilke af programmets skærmvinduer der er oprettet som favoritter (hurtig adgang) og hvilke vinduer / rapporter der er åbne. Vinduet til højre viser programmets hovedmenuer. Øverst i den blå linje findes menuer for basis indstillinger. Denne struktur går igen på alle åbnede vinduer.

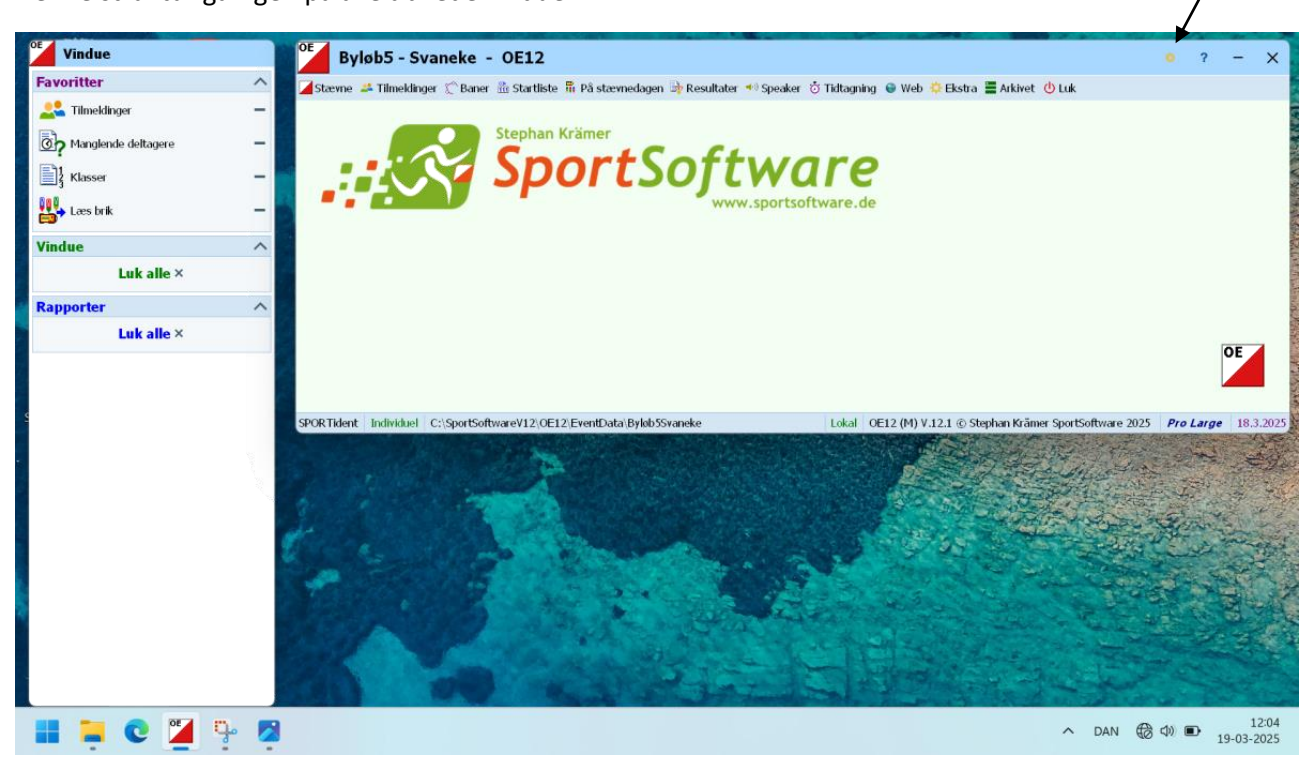

Før stævnet får du brug for menuerne: Stævne, Tilmeldinger, Baner, Startliste, Ekstra og Luk.

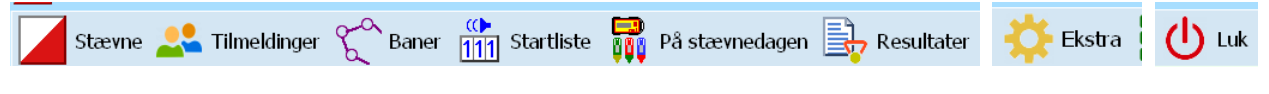

Hver menu kan have flere undermenuer.

#### 1.2. Opret nyt stævne

Under menuen "Stævne" oprettes nye stævner samt laves backups af stævnedata.

Start med at oprette et nyt stævne.

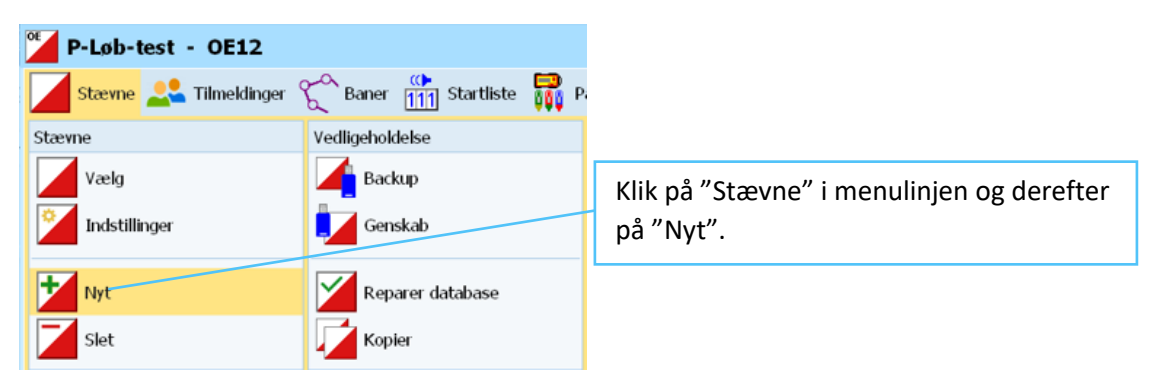

#### 1.2.1. Endags-stævne

Der skelnes mellem Endags-stævner og Flerdages-stævner.

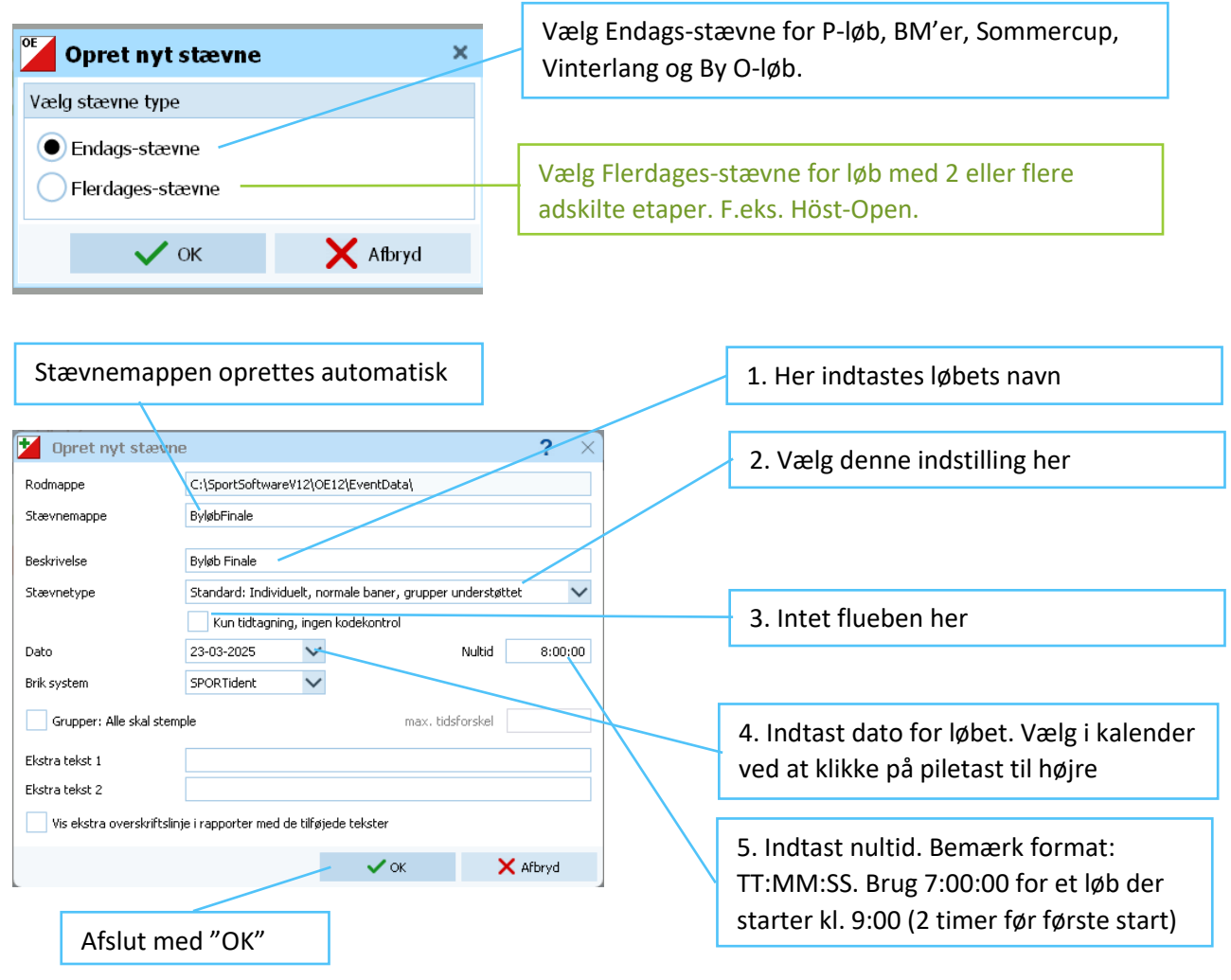

#### 1.3. Backup

Det er altid en god ide at tage en backup af de indtastede data. Lav en backup, f.eks. efter du har oprettet stævnet, efter du har indtastet deltagerne, efter du har lavet startorganisationen, efter du har foretaget lodtrækningen og når du har hele stævnet klart.

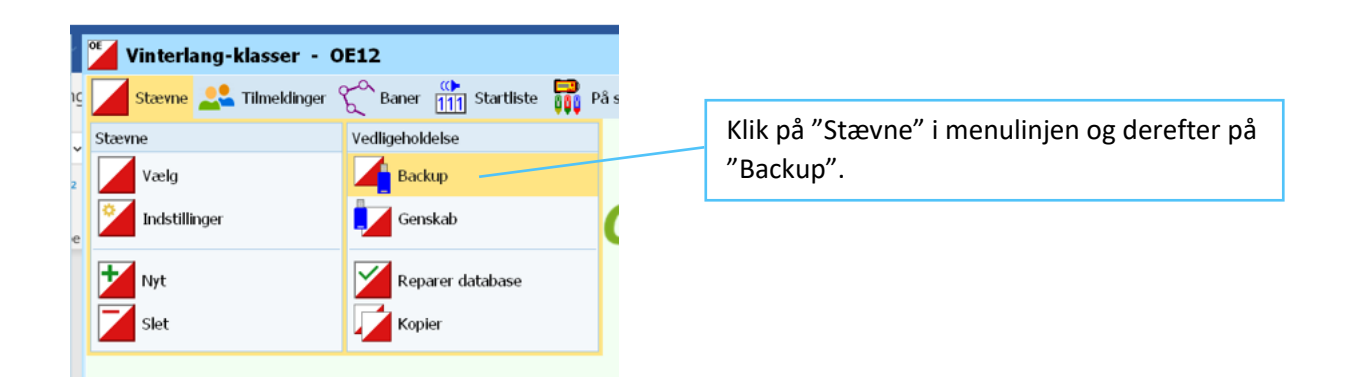

Nu åbnes "Lav backup af stævnet" vinduet.

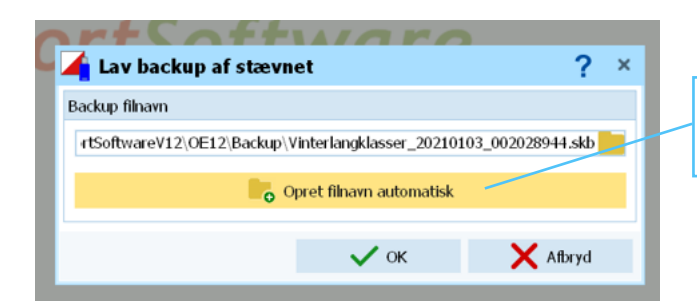

Klik på "Opret filnavn automatisk" og derefter på "OK".

Hint: Hvis du vil gemme en backup på en USB-nøgle så isæt USB-nøglen i PC'en og find det ved at klikke på mappesymbolet i linjen over Opret filnavn automatisk. Indtast et passende filnavn og tryk OK. Backuppen er nu gemt på USB-nøglen.

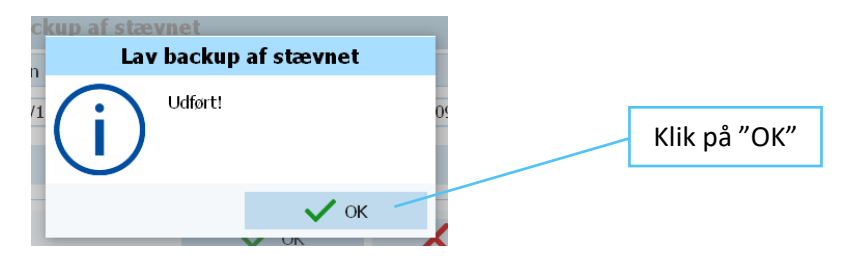

Bekræftelse på at backuppen er gemt.

## 2. Registrering af tilmeldinger

## 2.1. Importér deltagere, klasser og klubber (den hurtige metode)

Det er nu muligt at importere deltagere, klubber og klasser til stævnet. Det sker ved at hente en fil med klubtilmeldingerne for derefter at importere den i OE12. **Filen hentes med din egen PC** med internetforbindelse.

(Det er også muligt manuelt at oprette deltagere, klasser og klubber hvis det foretrækkes. F.eks. hvis man ønsker at tilføje en deltager efter man har importeret deltagerne, vil tilføje en ekstra klasse ift. reglementet eller en ekstra klub. Det er også muligt at ændre klasse-, klubnavnet på de importerede klasser og klubber. Se Tilmeldinger (manuel indtastning).

# 2.1.1. Hent tilmeldinger fra klubtilmeldingssiden til import i OE (brug din egen PC til dette)

Efter tilmeldingsfristens udløb kan tilmeldingerne hentes på denne måde. Indtast denne URL i en browser: <u>https://o-tilmeldinger.nn.dk</u> . Denne side åbnes.

| Viking Atletik Orientering - tilmeldinge                                                                                                    | er                                                                               |
|----------------------------------------------------------------------------------------------------|----------------------------------------------------------------------------------|
| Her kan du hente tilmeldinger til Viking Atletiks Orienteringsløb<br>(terminsliste-løb), så de kan importeres direkte i<br>løbsafviklingsprogrammet OE.                                           | Kontroller at det rigtige løb/stævne er<br>valgt, eller vælg det i løbsvælgeren. |
| Klik på "Hent OE-fil (csv)" knappen for at hente OE-fil til aktuelle lø<br>Hvis du skal bruge en OE-fil til et andet løb, så vælg løb i<br>løbsvælgeren, og klik derefter på "Hent OE-fil (csv)". | хb.                                                                              |
| Vælg løb<br>Vinterlang2                                                                                                    |                                                                                  |
| HENT OE-FIL (CSV)                                                                                                    | Klik derefter på "HENT OE-FIL (CSV)"<br>hvorefter filhentningen gennemføres.     |

Filen gemmes nu på computeren. Som standard gemmes den i stifinderen under Overførsler. Da klubcomputeren ikke er tilsluttet internettet, vil man typisk downloade csv-filen på sin egen computer for derefter at overføre den til klubcomputeren med hjælp af en USB-nøgle. (ligesom man gør med CONDES filen senere).

#### 2.1.2. Importer deltagere, klubber og klasser i OE

Den hentede csv-fil skal nu importeres i OE. Import af deltagere findes i menuen "Ekstra".

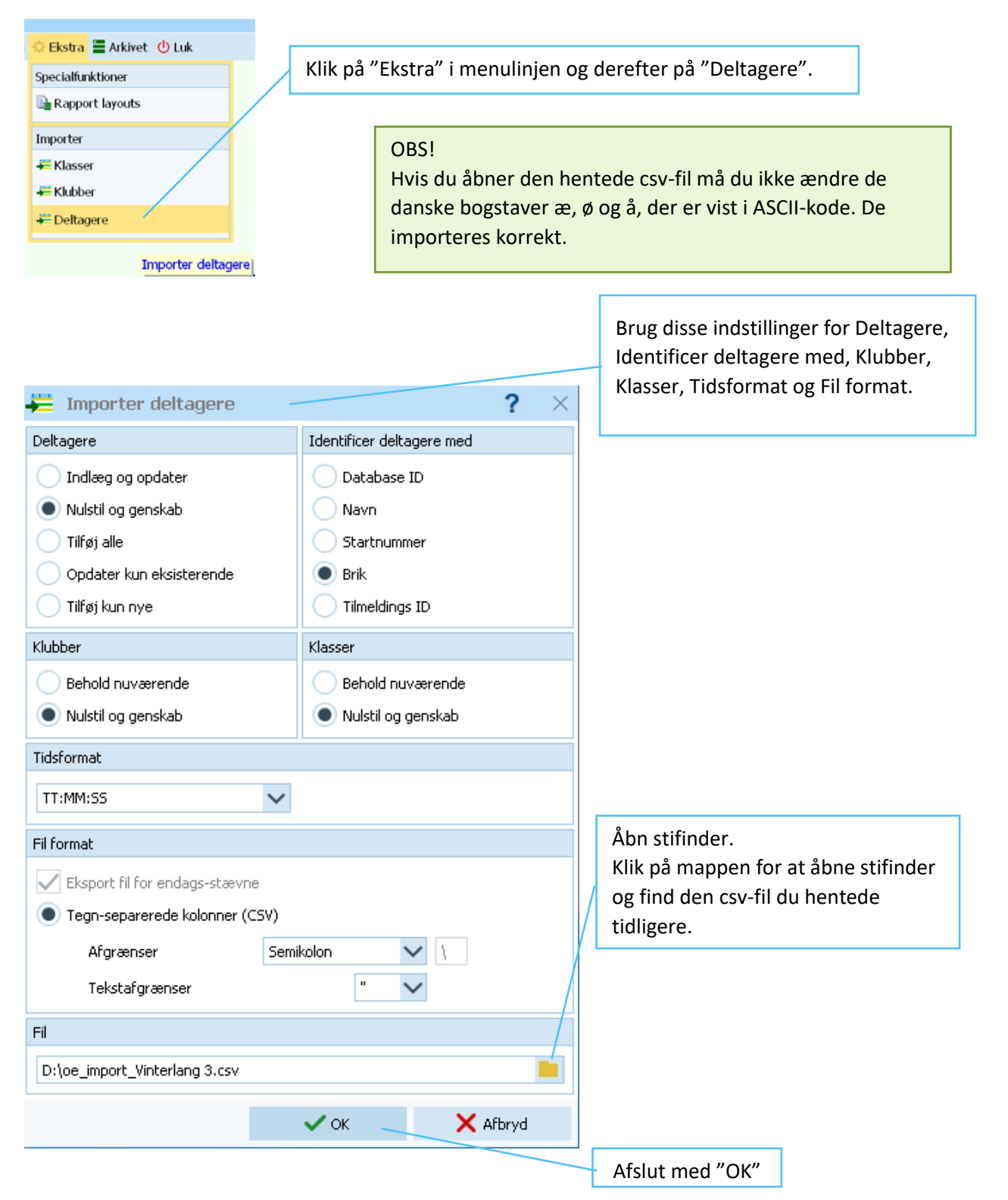

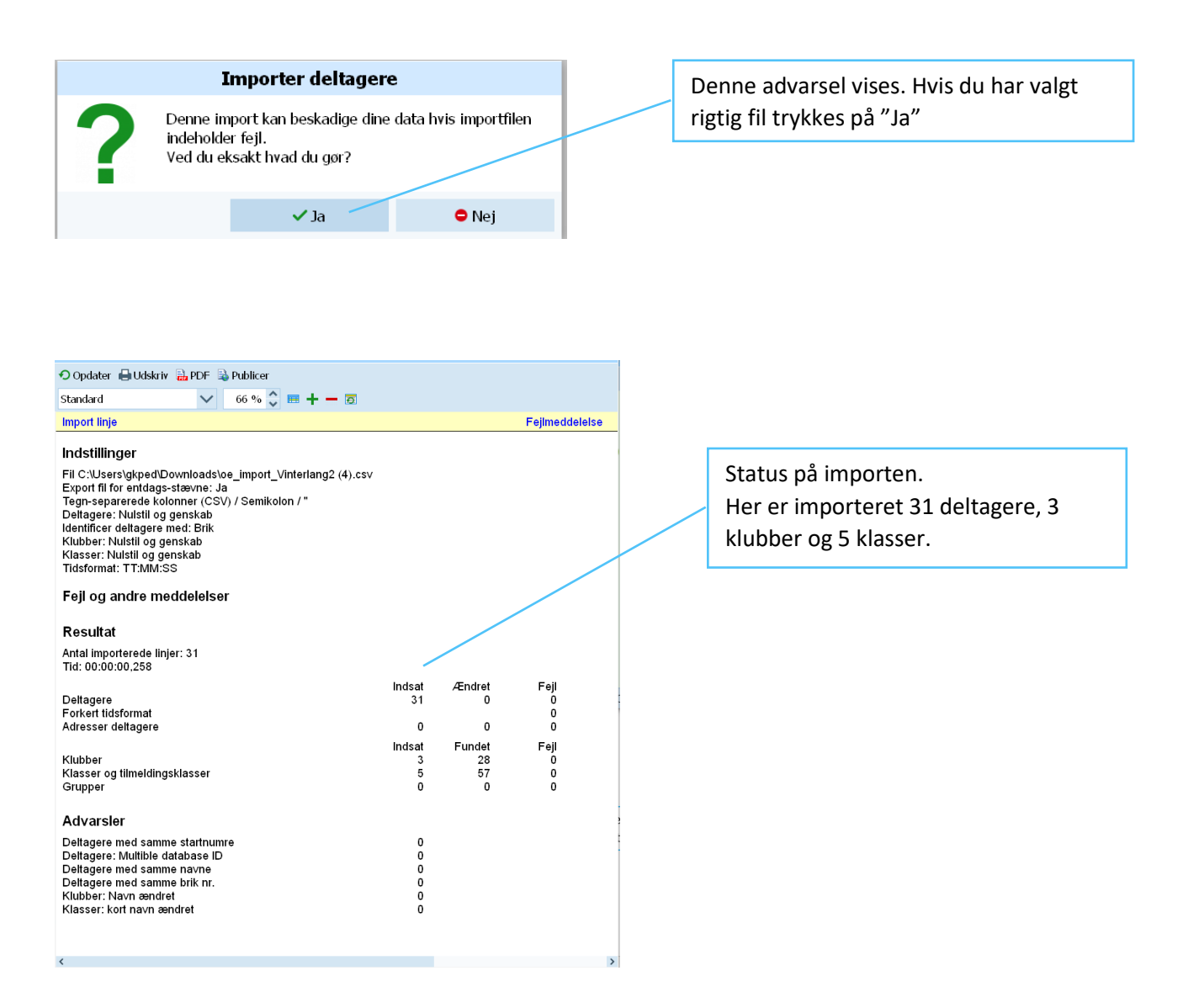

For at lukke "Import status" vinduet klikkes på krydset:

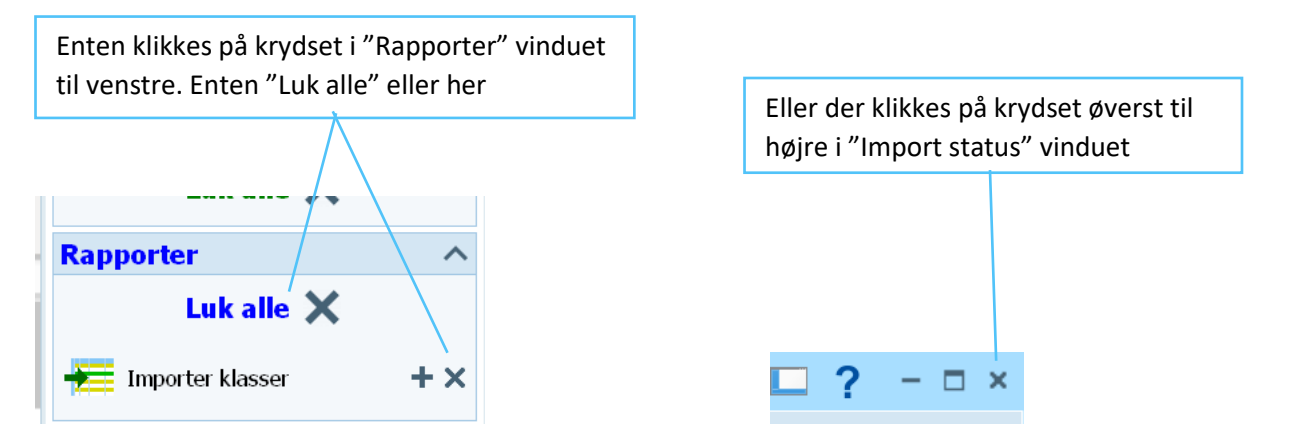

Kontrollér under "Tilmeldinger" at de importerede deltagerdata stemmer overens med tilmeldingerne på Viking-Atletiks hjemmeside.

#### 2.1.3. Brik-system opsætning

Første gang vinduet "Tilmeldinger" åbnes bliver man bedt om at kontrollere brik-system opsætningen.

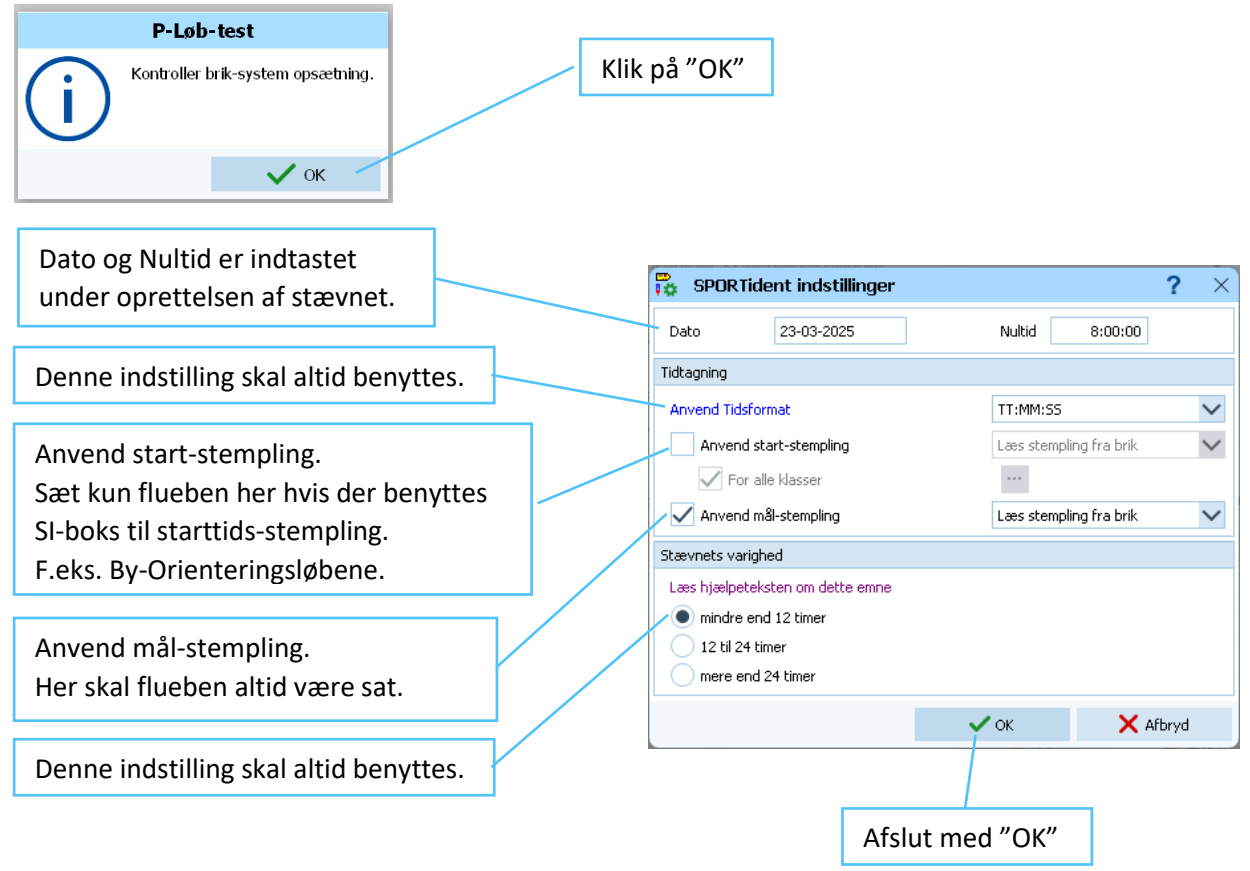

#### 2.1.4. Tildel lånebrikker

Ved import af deltagere er der allerede sat flueben i feltet "Lejet" for dem der skal have en lånebrik. Er der et tomt briknr. felt uden flueben i "Lejet" sættes det før tildeling af lånebrik numre.

| Klasse | Klub     | Lejet        | Startafgif |
|--------|----------|--------------|------------|
| sv5    | VIKING O |              | 0,00 kr    |
| sv5    | VIKING O | $\checkmark$ | 0,00 kr    |

Nu kan man indtaste låne-briknumrene ved enten at klikke i det tomme Brik nr. felt, indtaste nummeret og afslutte med "Gem" eller Enter.

Eller man kan klikke på Erk "Brik" knappen så kommer man automatisk til det næste tomme Brik nr. felt hvor deltageren har flueben i "Lejet" feltet. Indtast nummeret og tryk på "Gem" eller enter og **gentag** proceduren indtil denne vises.

Afslut med klik på "OK".

| Næste deltager som mangler brik (F12) |                       |                         |  |  |  |  |  |  |  |
|---------------------------------------|-----------------------|-------------------------|--|--|--|--|--|--|--|
| $(\mathbf{i})$                        | Der findes ikke flere | deltagere uden brik nr. |  |  |  |  |  |  |  |
|                                       |                       | 🗸 ок                    |  |  |  |  |  |  |  |

Er der ikke deltagere der manuelt skal tilføjes fortsættes der til punktet Baner.

#### 2.2. Tilmeldinger (Manuel indtastning)

Den manuelle tilmeldingsregistrering består af 4 step. Brik-system opsætning, opret klasser, klubber og deltagere.

Start med at åbne "Tilmeldinger" vinduet.

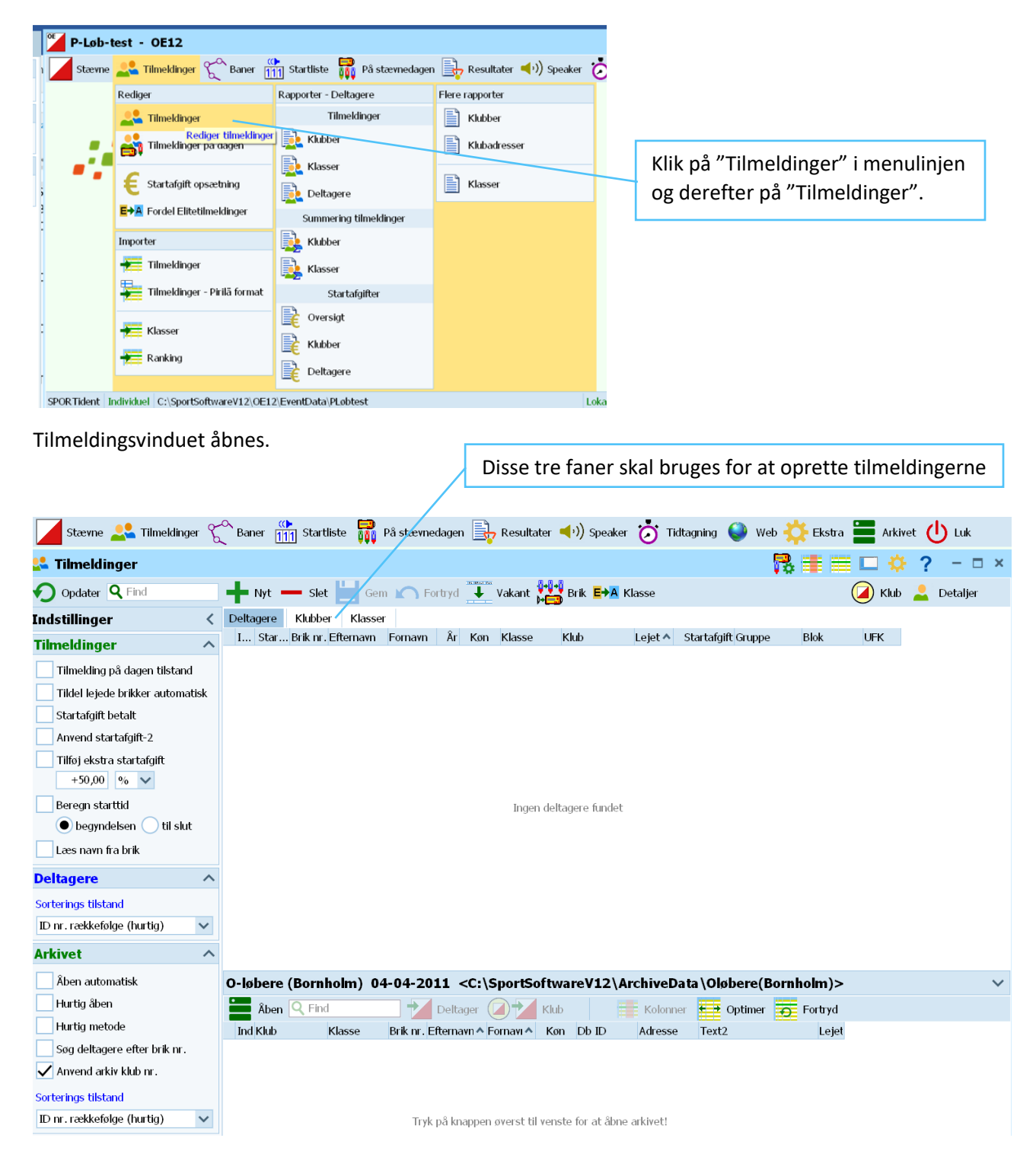

Første gang Tilmeldingsvinduet åbnes kommer "Kontroller brik-system opsætning" forespørgslen frem.

#### 2.2.1. Kontroller brik-system opsætning

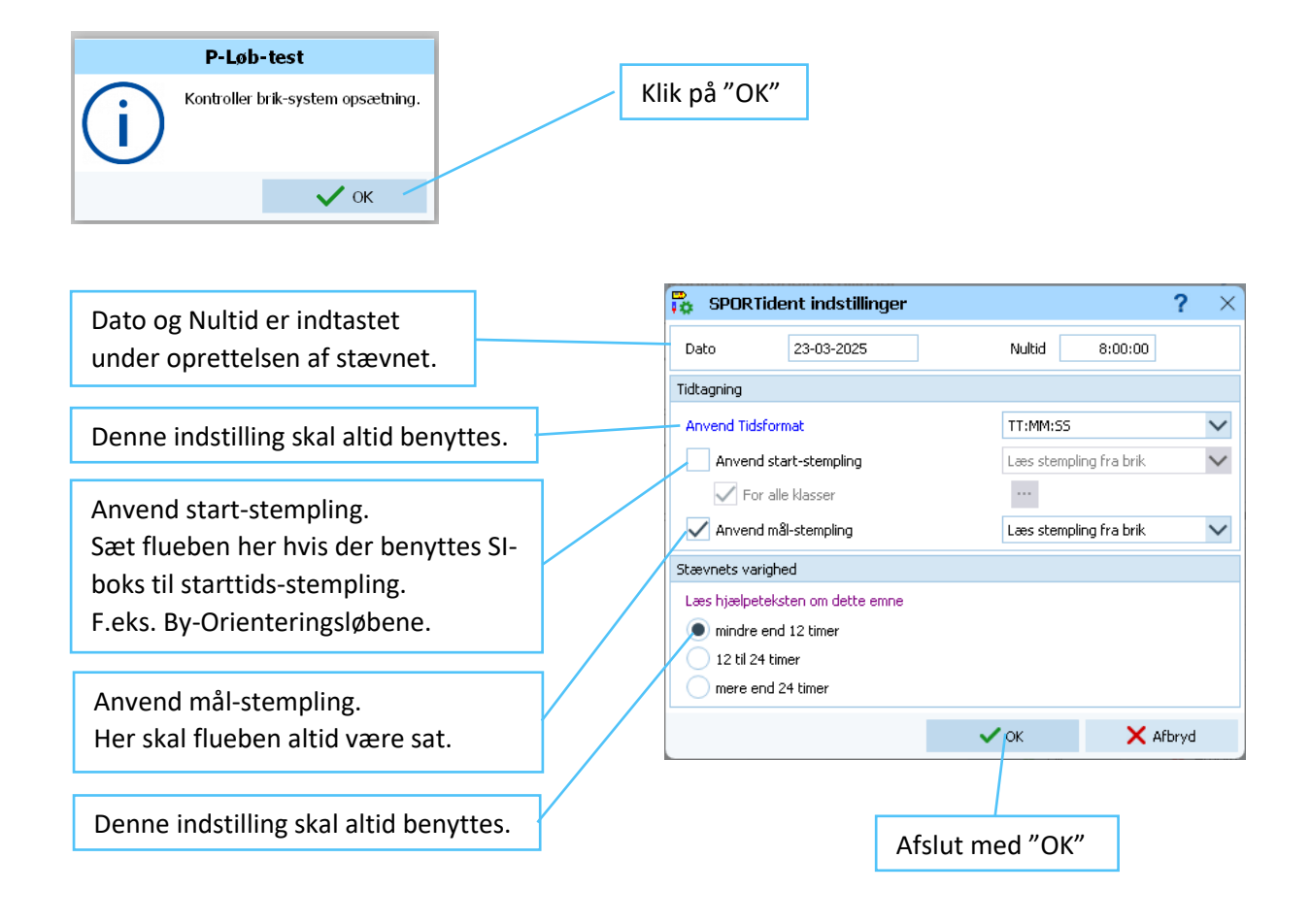

Nu kan Klasser og Klubber oprettes.

#### 2.2.2. Opret klasser manuelt (eller tilføj ekstra klasser samt ændre klassenavn)

Ved manuel oprettelse af klasser skal tilmeldingsvinduet være åbent.

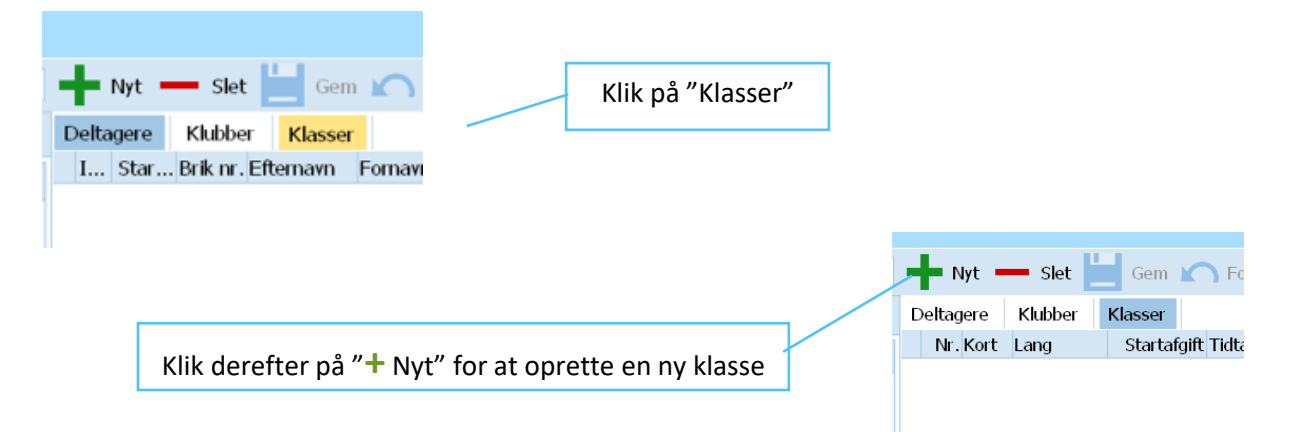

Indtast i felterne Kort, Lang og Startafgift. Kort navn, f.eks. sv9 er en forkortelse af Svær-9, osv.

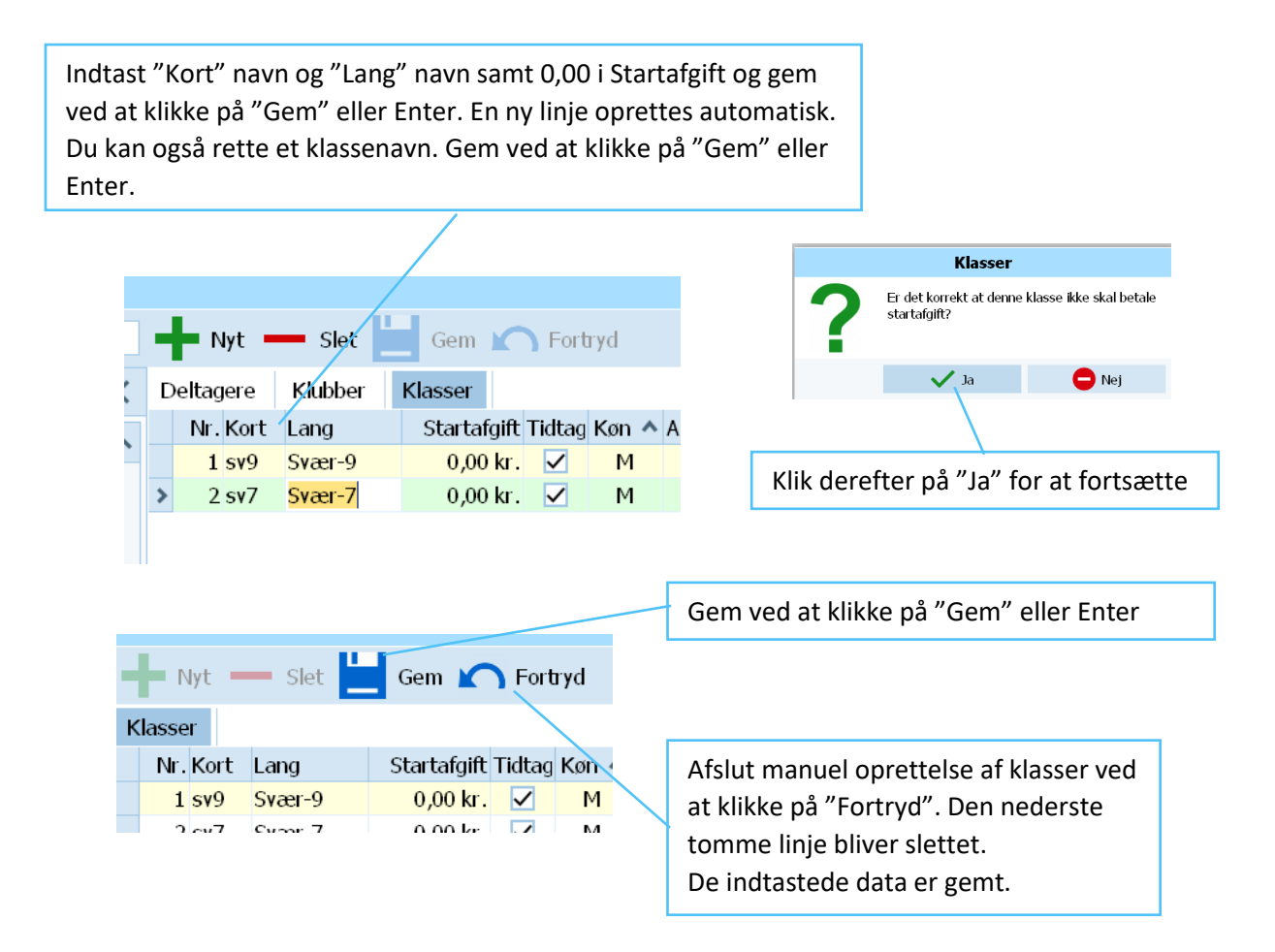

#### 2.2.3. Opret klubber manuelt (eller tilføj ekstra klubber samt ændre klubnavn)

Ved manuel oprettelse af klubber skal tilmeldingsvinduet være åbent.

| 🕂 Nyt 🚥 Slet 🔛 Gem 🖌                                                                                       | Klik på "Klubb | er"        |                                    |
|----------------------------------------------------------------------------------------------------|----------------|------------|------------------------------------|
| Deltagere         Klubber         Klasser           I         Star         Brik nr. Efternavn         Form |                |            |                                    |
|                                                                                                    |                |            |                                    |
|                                                                                                    |                | Myt 📥 Slet | Gem 🤊 Fortryd                      |
| Klik derefter på "+ Nyt" for at oprette en ny l                                                            | klub           | Nr. By     | Klasser<br>Navn Land Placerin Beta |

Indtast klubnavnet i feltet By.

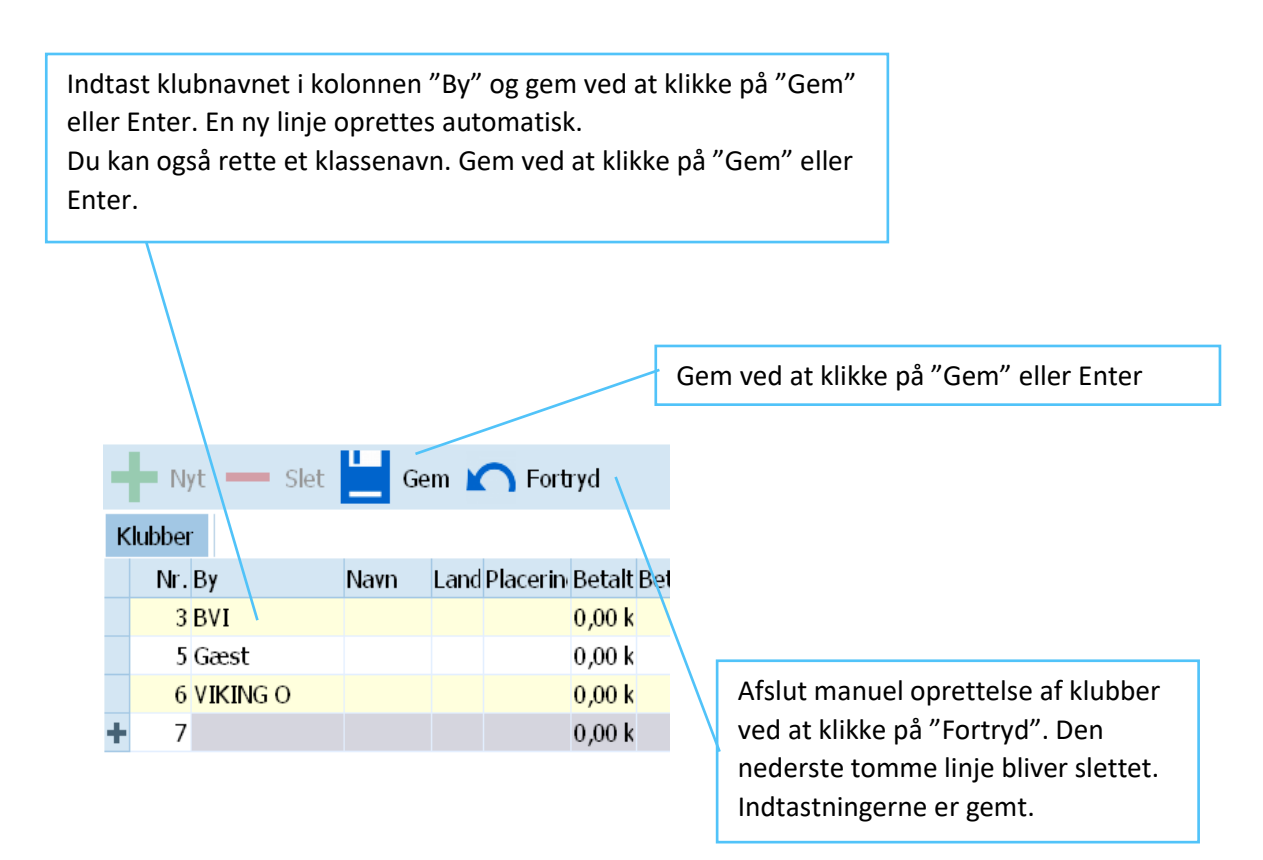

#### 2.2.4. Opret Deltagere manuelt (eller tilføj ekstra deltagere samt ændre briknr.)

Ved manuel oprettelse af deltagere skal tilmeldingsvinduet være åbent. (Se punkt 4)

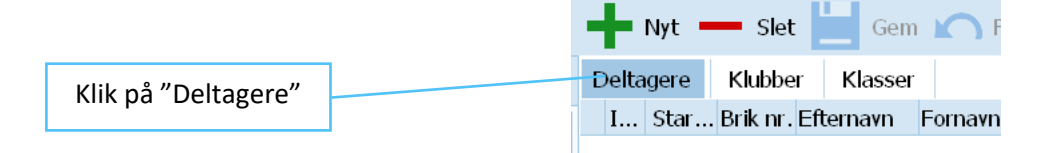

#### 2.2.4.1. Indsæt deltagere fra arkiv

Arkivet indeholder en liste med medlemmernes navn og (hvis de har egen brik) briknummeret. Men ikke klassen da den afhænger af løbstypen.

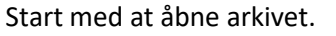

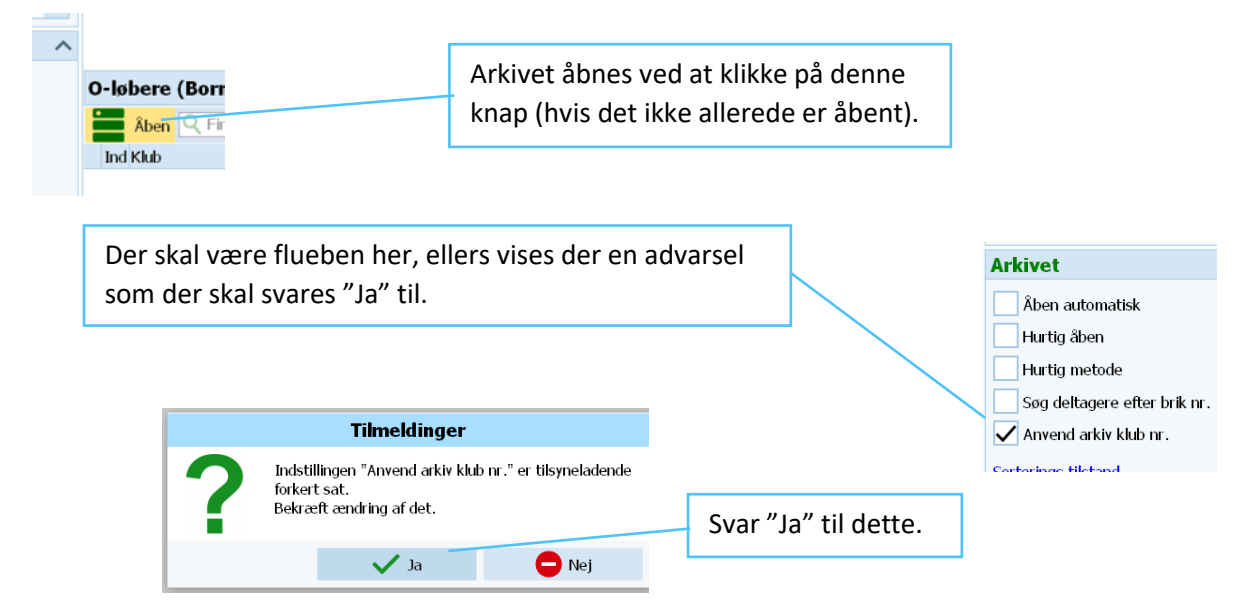

Marker deltageren i listen og indsæt ved at klikke på "Deltager".

| Åben <b>Q</b> F | ind    | Deltager             | 🕢 🔰 Klub 🛛 🗮 Ka |     |       |      | Klik på "Deltager" for at indsætte den      |  |  |  |
|-----------------|--------|----------------------|-----------------|-----|-------|------|---------------------------------------------|--|--|--|
| Ind Klub        | Klasse | Brik nr. Efternavn 🔨 | Fornavi ^       | Køn | Db ID | Adre | markerede deltager i deltagerlisten.        |  |  |  |
| 1 Gæst          |        | 354559 Amping        | Nicolaj         | М   |       |      |                                             |  |  |  |
| 2 VIKING O      |        | 354508 Andersen      | Carsten         | м   |       |      |                                             |  |  |  |
| 4 VIKING O      |        | 354565 Asvarisch     | Miriam          | к   | 29    |      | Nan kan angé dabbaltikika né daltangaran fa |  |  |  |
| 5 VIKING O      |        | 354574 Bendtsen      | Jørn —          | M   | 49    |      | Man kan også dobbeitklikke på deitageren fo |  |  |  |
| 152 Gæst        |        | 866786 Bierregaaar   |                 | м   | М     |      | t indsætte vedkommende i deltagerlisten     |  |  |  |

Man kan søge efter en deltager ved at indtaste i søgefeltet.

Hint: Man kan søge på Fornavn, Efternavn eller Brik nr. Vælg hvad du vil søge på ved først at klikke på den tilsvarende kolonneoverskrift.

Første gang man indsætter en deltager i deltagerlisten kommer denne advarsel frem.

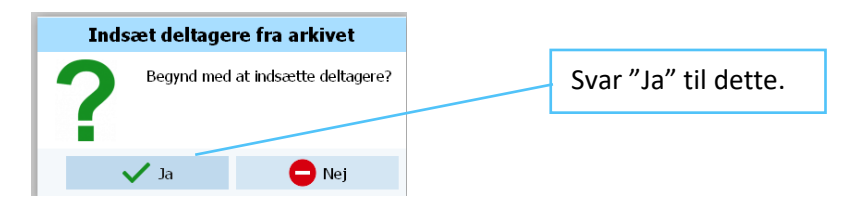

Deltageren er nu registreret i deltagerlisten, men skal have tilføjet den rigtige klasse (og evt. brik nr.)

| а |
|---|
|---|

Ved at klikke på pilen til højre fremkommer de oprette klasser. Vælg den rigtige klasse.

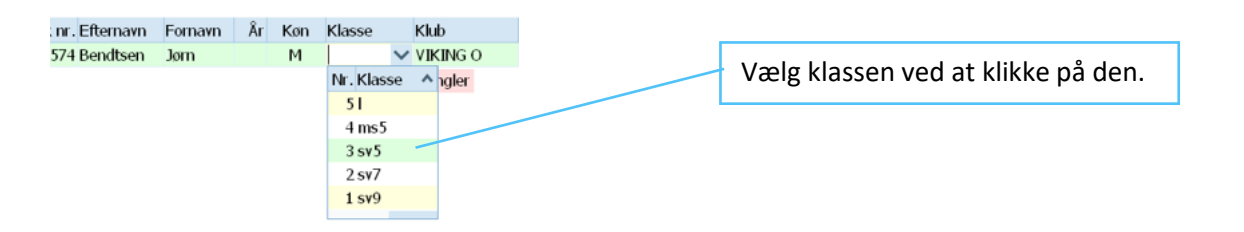

Hint: Man kan manøvrere mellem kolonnerne ved brug af Tab (mod højre) eller Shift+Tab (mod venstre).

Afslut ved at klikke på "Gem" eller på Enter.

Der oprettes automatisk en ny deltagerlinje. Gentag proceduren for at indsætte den næste deltager.

Gem deltagerlinjen ved at klikke på "Gem" eller afslut (slet linjen) med at klikke på "Fortryd" egnet.

| t         | Nyt 🗖 | Slet     | Gem       | Fort    | ryd | Afslut ved at klikke på "Fortryd" og den<br>nederste grå linie slettes |
|-----------|-------|----------|-----------|---------|-----|------------------------------------------------------------------------|
| Deltagere |       |          |           |         |     |                                                                        |
| I         | Star  | Brik nr. | Efternavn | Fornavn | Åï  | Gem den indsatte deltager ved at klikke nå                             |
| 1         | 1     | 354574   | Bendtsen  | Jørn    |     |                                                                        |
| -         | 2     |          |           |         |     | Gem . (Eller Enter)                                                    |

2.2.4.2. Opret deltagere manuelt ved indtastning

Start med at klikke på "+ Nyt"

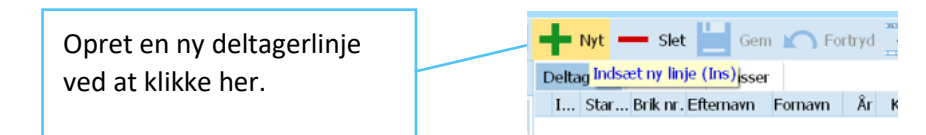

Indtast alle oplysninger vedr. deltageren. Brik nr., Fornavn, Efternavn, Klasse og Klub skal indtastes.

|   | 🕂 Nyt —— Slet 💾 Gem 🍙 Fortryd 🐺 Vakant 🚧 Brik 🛃 Klasse |      |          |         |           |    |     |        |          |         |    |  |  |
|---|--------------------------------------------------------|------|----------|---------|-----------|----|-----|--------|----------|---------|----|--|--|
| I | Deltagere                                              |      |          |         |           |    |     |        |          |         |    |  |  |
|   | I                                                      | Star | Brik nr. | Fornavn | Efternavn | År | Køn | Klasse | Klub     | Lejet ٨ | St |  |  |
|   | 1                                                      | 1    | 354525   | Gunnar  | Pedersen  |    | М   | sv5    | VIKING O |         |    |  |  |
| ŧ | •                                                      | 2    |          |         |           |    | М   | sv5    | VIKING O |         |    |  |  |

Hint: Man kan manøvrere mellem kolonnerne ved brug af Tab (mod højre) eller Shift+Tab (mod venstre).

Klassen vælges blandt de oprettede klasser.

| - | - N   | yt 🗕 | 🗕 Slet 💾       | Gem 🞽      | <b>N</b> Fort | tryd | <b>I</b> | Vakant 🙌  | Br  | ik Etra K | Classe |     | For  | at åbne klasselisten klikkes på pilen her. |
|---|-------|------|----------------|------------|---------------|------|----------|-----------|-----|-----------|--------|-----|------|--------------------------------------------|
| D | eltag | ere  |                |            |               |      |          |           |     |           |        |     |      |                                            |
|   | I 5   | Star | Brik nr. Forn. | . ^ Efterr | na 🔨          | Âr   | Køn      | Klasse    | Klu | b         | Lejet  | Sta | rtaf |                                            |
| ÷ |       | 1    | 354525 Gunna   | r Peder    | sen           |      | М        |           | ~   |           |        | (   | 00,0 |                                            |
|   |       |      |                |            |               |      |          | Nr. Klass | e 🔨 |           |        |     |      |                                            |
|   |       |      |                |            |               |      |          | 51        |     |           |        |     |      |                                            |
|   |       |      |                |            |               |      |          | 4 ms5     |     |           |        | - Г |      |                                            |
|   |       |      |                |            |               |      |          | 3 sv 5    |     |           |        | -   | Væ   | elg klassen ved at klikke på den.          |
|   |       |      |                |            |               |      |          | 2 sv7     |     |           |        | _ L |      |                                            |
|   |       |      |                |            |               |      |          | 1 sv9     |     |           |        |     |      |                                            |
|   |       |      |                |            |               |      |          |           |     |           |        |     |      |                                            |

Ved at klikke på pilen til højre fremkommer de oprette klasser. Vælg den rigtige klasse.

Klubben vælges blandt de oprettede klubber.

|   | ŀ    | Nyt = | Slet     |        | Gem 📉 For | tryd | ł   | Vakant 🖞 | Br  | ik E+A   | Kla    | asse  |   | F   | or at åbne klublisten klikkes på pilen her. |
|---|------|-------|----------|--------|-----------|------|-----|----------|-----|----------|--------|-------|---|-----|---------------------------------------------|
| C | elta | gere  |          |        |           |      |     |          |     |          |        |       |   |     |                                             |
|   | I    | Star  | Brik nr. | Forn 4 | Efterna ^ | Âr   | Køn | Klasse   | Klu | b        | 1      | Lejet | S | tar |                                             |
| ÷ |      | 1     | 354525   | Gunnar | Pedersen  |      | м   | sv5      |     |          | $\sim$ |       |   | 0,  |                                             |
|   |      |       |          |        |           |      |     |          | Nr  | . Klub   |        | ^     |   |     |                                             |
|   |      |       |          |        |           |      |     |          |     | BVI      |        |       |   | Г   |                                             |
|   |      |       |          |        |           |      |     |          |     | i Gæst   |        |       |   | 1   | Vælg klubben ved at klikke på den.          |
|   |      |       |          |        |           |      |     |          | 0   | ) Vakant | t      |       |   |     |                                             |
|   |      |       |          |        |           |      |     |          | - ( | VIKINO   | G O    |       |   |     |                                             |

Findes klubben ikke på listen kan man oprette den mens man står i klubfeltet. Det gøres ved at klikke på "Klub" symbolet i højre side.

|                                     |            |                   | Opret en ny klub   | her.     |            |  |  |  |  |  |
|-------------------------------------|------------|-------------------|--------------------|----------|------------|--|--|--|--|--|
|                                     |            | L                 |                    |          |            |  |  |  |  |  |
| 🕂 Nyt — Slet 💾 Gem 🏹 Fortryd        | Vakant 🙌   | 對 Brik 💶 🗛 Klasse |                    | 🚺 Klub   | 💄 Detaljer |  |  |  |  |  |
| Deltagere                           |            |                   |                    |          |            |  |  |  |  |  |
| I Star Brik nr. Forn 🔨 Efterna 🔦 År | Køn Klasse | Klub Lejet        | Startafgift Gruppe | Blok UFK |            |  |  |  |  |  |
| + 1 354525 Gunnar Pedersen          | M sv5      | ✓                 | 0,00 kr.           |          |            |  |  |  |  |  |

Derefter klikkes på "Opret Klub" og klubnavnet indtastes i feltet "By".

|                                | Opret klub        | Klub 💄 Detaljer |  |
|--------------------------------|-------------------|-----------------|--|
| Startafgift Gruppe<br>0,00 kr. | Bk                | Opret klub      |  |
|                                | Klub              | ^               |  |
|                                | Nr.<br>Navn       | Nr. 7<br>Navn   |  |
|                                | Ву                | Klub 7          |  |
|                                | Land<br>Placering | Land            |  |
|                                | Distrikt          |                 |  |
|                                | Adresse 7         | · · · · ·       |  |

Når alle oplysninger vedr. deltageren. Brik nr., Fornavn, Efternavn, Klasse og Klub er indtastet afsluttes deltagerindtastningen ved at klikke på "Gem" eller på Enter.

Der oprettes automatisk en ny deltagerlinje. Gentag proceduren for den næste deltager.

Når den sidste deltager er indtastet og gemt, har man en tom deltagerlinje nederst der ikke skal bruges. Afslut (slet linjen) ved at klikke på "Fortryd" tegnet.

| 🕂 Nyt — Slet 📙 Gem 🖍 Fortryd — |      |            |                                          | n 📉 Fort | tryd | Afslut ved at klikke på "Fortryd" og den<br>nederste grå linie slettes. Alt er gemt |
|--------------------------------|------|------------|------------------------------------------|----------|------|-------------------------------------------------------------------------------------|
| Deltagere                      |      |            | nederste gra inje siettes. Alt er genit. |          |      |                                                                                     |
| I                              | Star | . Brik nr. | Efternavn                                | Fornavn  | Åï   | Gem den indtastede deltager ved at klikke nå                                        |
| 1                              | 1    | 354574     | Bendtsen                                 | Jørn     |      |                                                                                     |
| -                              | 2    | 2          |                                          |          |      | Gem . (Eller Enter)                                                                 |

#### 2.2.5. Låne-brikker

Skal en deltager have låne-brik sættes flueben i feltet "Lejet" Briknumrene for lejebrikker kan indtastes senere.

| Klasse | Klub     | Lejet        | Startafgif |
|--------|----------|--------------|------------|
| sv5    | VIKING O |              | 0,00 kr    |
| sv5    | VIKING O | $\checkmark$ | 0,00 kr    |

Hvis man senere skal indtaste låne-briknumrene kan man enten klikke i det tomme Brik nr. felt, indtaste nummeret og afslutte med "Gem" eller Enter.

Eller man kan klikke på Bik "Brik" knappen så kommer man automatisk til det næste tomme Brik nr. felt hvor deltageren har flueben i "Lejet" feltet. Indtast nummeret og tryk på "Gem" eller enter og gentag

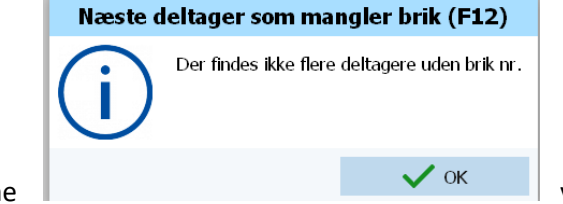

proceduren indtil denne

vises. Afslut med klik på "OK".

## 3. Baner

Banerne oprettet i CONDES skal importeres til OE12 og derefter skal de importere baner tilknyttes klasserne oprettet i OE12.

Sådan eksporteres banerne i CONDES. (Billederne er fra CONDES 9 på din egen PC).

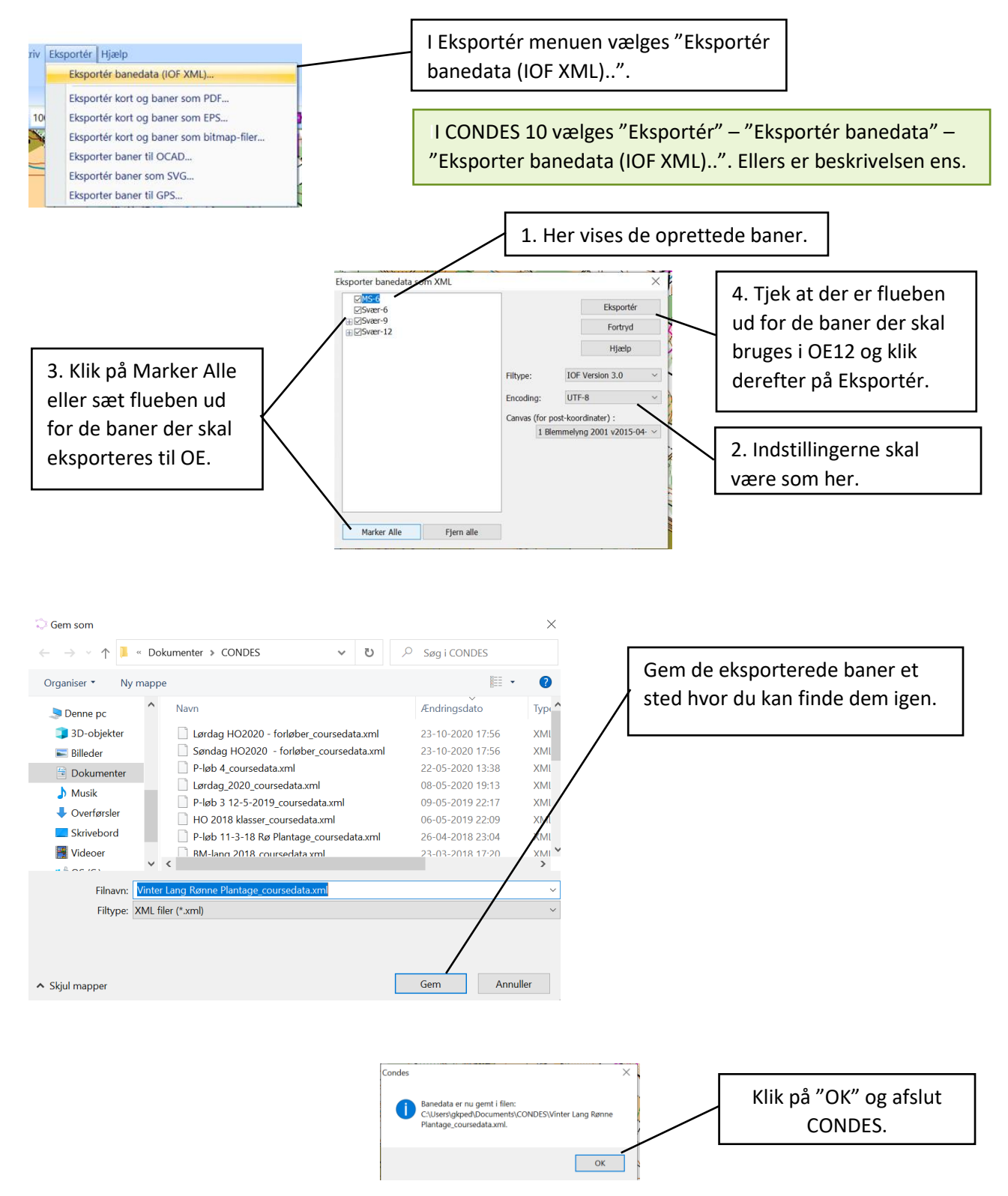

#### 3.1. Importer baner oprettet i og eksporteret fra Condes

Sådan importeres banerne fra CONDES til OE12.

Start med at åbne "Importer baner" vinduet.

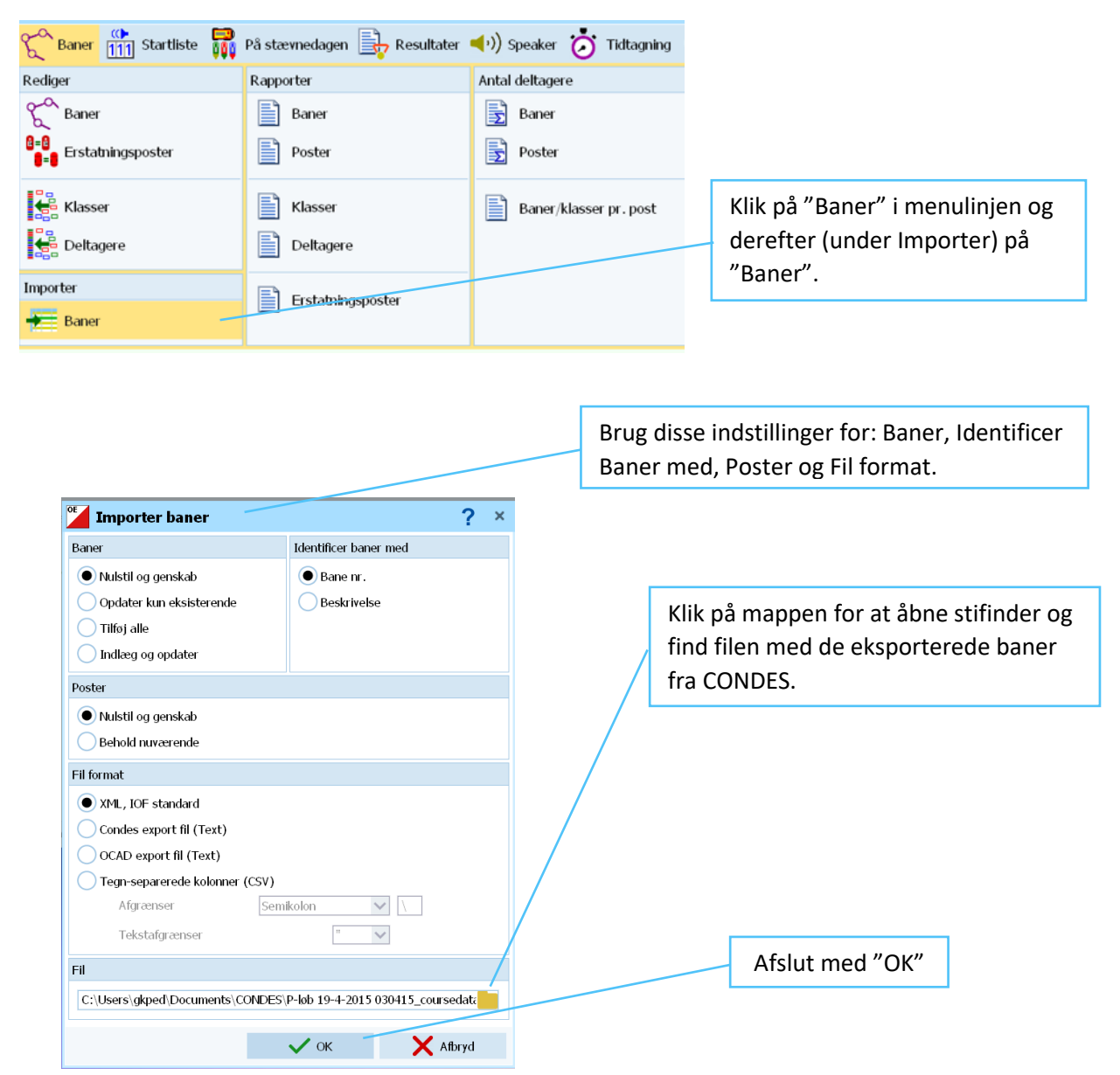

Der kommer to advarselsbokse hvor der skal svares "Ja" til begge.

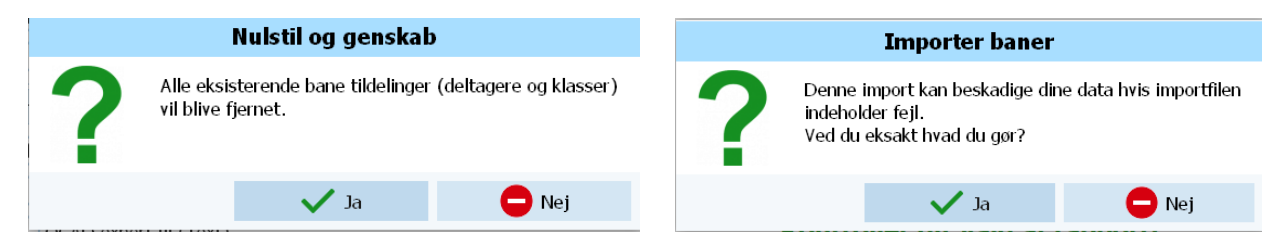

| Import linje                                                                                                    |                 |              | Fejlmedd                                                                                                    | lelel                               |
|----------------------------------------------------------------------------------------------------|-----------------|--------------|----------------------------------------------------------------------------------------------------|-------------------------------------|
| Indstillinger                                                                                                    |                 |              |                                                                                                    |                                     |
| Fil C:\Users\gkped\Documents\CONDES\P-løb 19-4-2015  <br>XML, IOF standard<br>Baner: Nulstil og genskab<br>Identificer baner med: Bane nr.<br>Poster: Nulstil og genskab | 030415_courseda | ta.xml       |                                                                                                    |                                     |
| Scanner XML-filen                                                                                                    |                 |              |                                                                                                    |                                     |
| +++ Ingen fejl                                                                                                    |                 |              | , in the second second s |                                     |
| Disse XML tag's er blevet ignoreret:<br>Control Event Map                                                                                                    |                 |              |                                                                                                    | Status på importen.                 |
| Importerer XML-fil                                                                                                    |                 |              |                                                                                                    | Luk vinduet når du er færdig med at |
|                                                                                                    |                 |              |                                                                                                    | kigge på det.                       |
| Resultat                                                                                                    |                 |              | / l                                                                                                    | 50 - I                              |
| Antal importerede linjer: 6<br>Tid: 00:00:00,178                                                                                                    |                 |              |                                                                                                    |                                     |
| Baner                                                                                                    | Indsat<br>6     | Ændret<br>0  | Fejl<br>0                                                                                                    |                                     |
| Poster                                                                                                    | Indsat<br>43    | Fundet<br>52 | Fejl<br>0                                                                                                    |                                     |
| Banenumre er oprettet automatisk (fra 9001)                                                                                                    | 6               |              |                                                                                                    |                                     |
| Tilknytning til klasser<br>Erstatningsposter                                                                                                    | 0               | 0            | 0                                                                                                    |                                     |
| Advarsler                                                                                                    |                 |              |                                                                                                    |                                     |
| Baner med flere poster end tilladt (192)                                                                                                    | 0               |              |                                                                                                    |                                     |
| Baner forsvundet ved denne import<br>Poster mistet ved denne import                                                                                                    | 0<br>0          |              |                                                                                                    |                                     |

#### 3.2. Knyt baner til klasser

Efter importen skal banerne fra CONDES knyttes til klasserne i OE12.

Der skelnes mellem om alle i en klasse løber den samme bane, eller om alle i en klasse løber en individuel bane (f.eks. SommerCup Svær 5).

#### 3.2.1. Alle i klassen løber samme bane

| 🏀 Baner 🚮 Startliste 🙀   | På stævnedagen 🖳 Resultater | 📢 )) Speaker 该 Tidtagning 🍯 |
|--------------------------|-----------------------------|-----------------------------|
| Rediger                  | Rapporter                   | Antal deltagere             |
| 8 Baner                  | Baner                       | Baner                       |
| e=e<br>Erstatningsposter | Poster                      | ⊇ Poster                    |
| Klasser                  | Klasser                     | Baner/klasser pr. post      |
| Deltagere Knyt ba        | ner til klasser gere        |                             |
| Importer                 | Erstatningsposter           |                             |
| Baner                    |                             |                             |

Klik på "Baner" i menulinjen og derefter (under Rediger) på "Klasser".

Knyt baner til klasser vinduet vises.

| ľ | 🖁 Knyt ba                    | ner til klasse                   | r             |                                            |         | Der må ikke være flueben i Individuelle baner.            |
|---|------------------------------|----------------------------------|---------------|--------------------------------------------|---------|-----------------------------------------------------------|
|   | 🖸 Opdater                    | 📥 Tildel bane                    | <b>Q</b> Find | Ger                                        |         |                                                           |
| > | Nr. A Kort<br>1 sv9<br>2 sv7 | Lang<br>Svær-9<br>Svær-7         | Ind. baner    | Bane                                       | 1       | For at åbne banelisten klikkes på pilen her.              |
|   | 3 sv5<br>4 ms5<br>5 l        | Svær-5<br>MS-5<br>Let-4          |               | 9 Begynder 2<br>9 Let 3<br>9 Mellem Svær 5 |         | Vælg klassen ved at klikke på den.                        |
|   |                              |                                  |               | 9 Svær 5<br>9 Svær 7<br>9 Svær 9           |         |                                                           |
|   |                              | ind                              |               | Com 🖍                                      | Fortaud | Husk at gemme før der fortsættes til næste<br>klasse.     |
|   |                              | n d                              |               | Geili                                      | Toruyu  |                                                           |
|   | Ind. ba                      | aner Bane<br><mark>Svær 9</mark> |               | 1                                          |         | Gem den valgte bane ved at klikke på "Gem". (Eller Enter) |

Afslut med at lukke vinduet.

#### 3.2.2. Alle i klassen løber individuelle (forskellige) baner f.eks. SommerCup

Typisk er det en kombination af at nogle klasser løber samme bane og andre klasser løber individuelle baner. Dette bestemmes under "Knyt baner til klasser". Derfor startes der på samme måde som 3.2.1.

| 🎇 Baner 🛗 Startliste 🙀   | På stævnedagen 📑 Resultater | 📢 )) Speaker 这 Tidtagning 🧉 |
|--------------------------|-----------------------------|-----------------------------|
| Rediger                  | Rapporter                   | Antal deltagere             |
| 8 Baner                  | Baner                       | Baner                       |
| e=0<br>Erstatningsposter | Poster                      | Poster                      |
| Klasser                  | Klasser                     | Baner/klasser pr. post      |
| Deltagere Knyt ba        | ner til klasser gere        |                             |
| Importer                 | Erstatningsposter           |                             |
| 🛨 Baner                  |                             |                             |

Klik på "Baner" i menulinjen og derefter (under Rediger) på "Klasser".

Knyt baner til klasser vinduet vises. Men nu sættes flueben ud for de klasser der har individuelle baner. Banefeltet skal være tomt. Husk at gemme efter hver flueben. De øvrige klasser oprettes ved at vælge banen i listen og gemme.

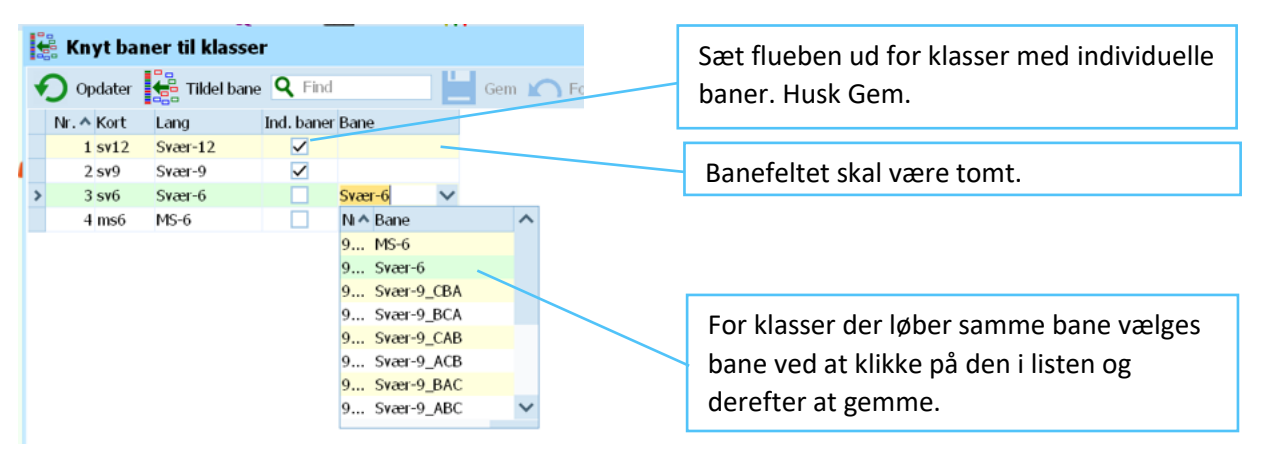

| Baner (1) Startliste              | 🙀 På stævnedagen 嶎 Resultater                 | 📢 )) Speaker 该 Tidtagning |                                                                |
|-----------------------------------|-----------------------------------------------|---------------------------|----------------------------------------------------------------|
| Rediger                           | Rapporter                                     | Antal deltagere           |                                                                |
| Baner<br>B=0<br>Erstatningsposter | Baner<br>Poster                               | Baner<br>Poster           | Klik på "Baner" i menulinjen og<br>derefter (under Rediger) på |
| Classer                           | Classer                                       | Baner/klasser pr. post    | "Deltagere".                                                   |
| Importer<br>Haner                 | Tildel deltagere - baner<br>Erstatningsposter |                           |                                                                |

Herefter skal de individuelle baner tildeles deltagerne. Start med at åbne "Baner" / "Deltagere".

Der vises en tabel med deltagerne der skal tildeles individuelle baner. I listen under Bane findes alle kombinationerne fra CONDES. Væg en kombination til hver deltager.

#### Hint: Noter deltager og kombination så du kan sikre at deltageren får det rigtige kort.

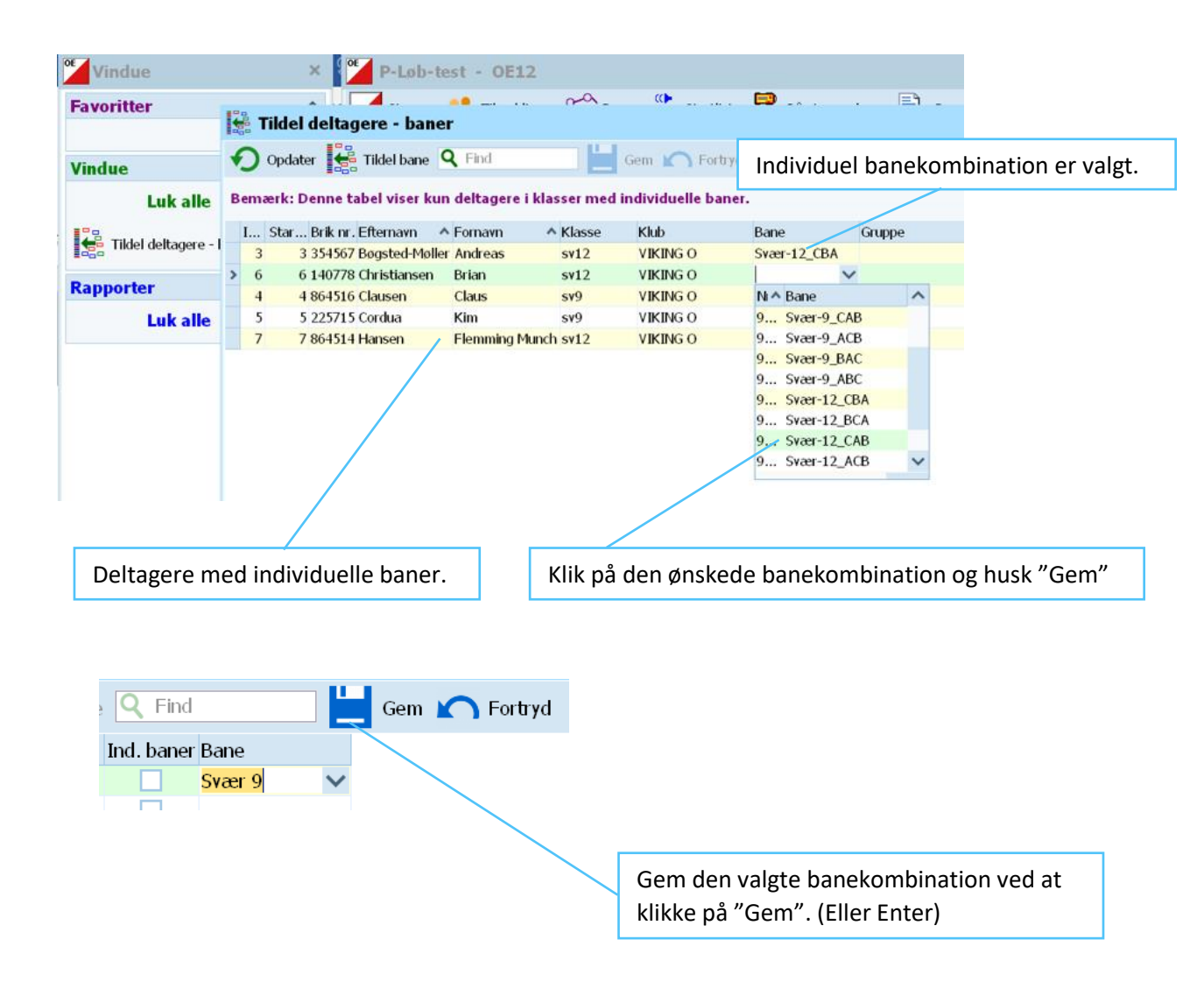

## 4. Startlister

For at lave startlister skal hver klasse først tildeles "en første starttid" og der vælges om klasserne skal have forskudt starttid. (lige og ulige minuttal). Der kan også tages højde for om førsteposten er den samme for flere klasser. Dette gøres i en startorganisation. Når startorganisationen er færdig, kan der trækkes lod og startlisterne kan udskrives / mailes.

#### 4.1. Organiser starttider (forbered lodtrækning)

Start med at åbne "Organisation / Klasser" vinduet.

|   | 111 Startliste På stævneda | igen 損 Resultater 📢) Speaker | Klik nå "Startliste" i menulinien og | dagen 📴 Resultater 📢) Speaker | Klik nå "Startliste" i menulinien og |
|---|----------------------------|------------------------------|--------------------------------------|-------------------------------|--------------------------------------|
|   | Organisation               | Startlister                  | devefter (under Orgeniestien) nå     | Startlister                   | derefter (under Organisation) nå     |
| 1 | Klasser                    | Klasser                      | "Klasser"                            | Klasser                       | "Klasser"                            |
| 1 | Baner                      | Klubber                      |                                      | Klubber                       |                                      |
| 1 | Klubber                    | Baner                        |                                      | Baner                         |                                      |
|   | Lodtrækning                | Dottagere                    |                                      | Deltagere                     |                                      |
|   | Klasser                    |                              |                                      |                               |                                      |
|   | Baner                      | Start tider                  |                                      | Start üder                    |                                      |

Startorganisation klasser vinduet åbnes.

| <b>Startorganisation klasser</b> |                                                                                                    | 🌣 ? – 🗆 ×            |
|----------------------------------|----------------------------------------------------------------------------------------------------|----------------------|
| Opdater <b>Q</b> Find            | Juster Dversigt D Check                                                                                                    |                      |
| Indstillinger <                  | Startsted Alle 🗸                                                                                                    |                      |
| Startliste ^                     | Tid Box 1                                                                                                    | Rest. kla∨ Ban∈ Bane |
| Standard indstillinger           | 7:00:00                                                                                                    | sv9                  |
| Startboxe 1 🗘                    |                                                                                                    | sv6 9002 Svær-6      |
| Vakant pladeor                   |                                                                                                    | sv12                 |
| % Vakante ✓ 0 🗘                  |                                                                                                    | ms6 9001 MS-6        |
| Startinterval 2:00               |                                                                                                    |                      |
| Indstilling                      |                                                                                                    |                      |
| Anvend tidsblokke                |                                                                                                    |                      |
|                                  |                                                                                                    |                      |
|                                  |                                                                                                    | < >                  |
|                                  | Klasse                                                                                                    |                      |
|                                  | Nr. Kort Lang I alt   Bane nr. Bane Første post   Bane nr. Bane Første post   Startbox Startsted   Startbox Startinterval   Vakant pladser Vakant pladser |                      |
|                                  |                                                                                                    |                      |

Disse felter skal der tages stilling til / bruges.

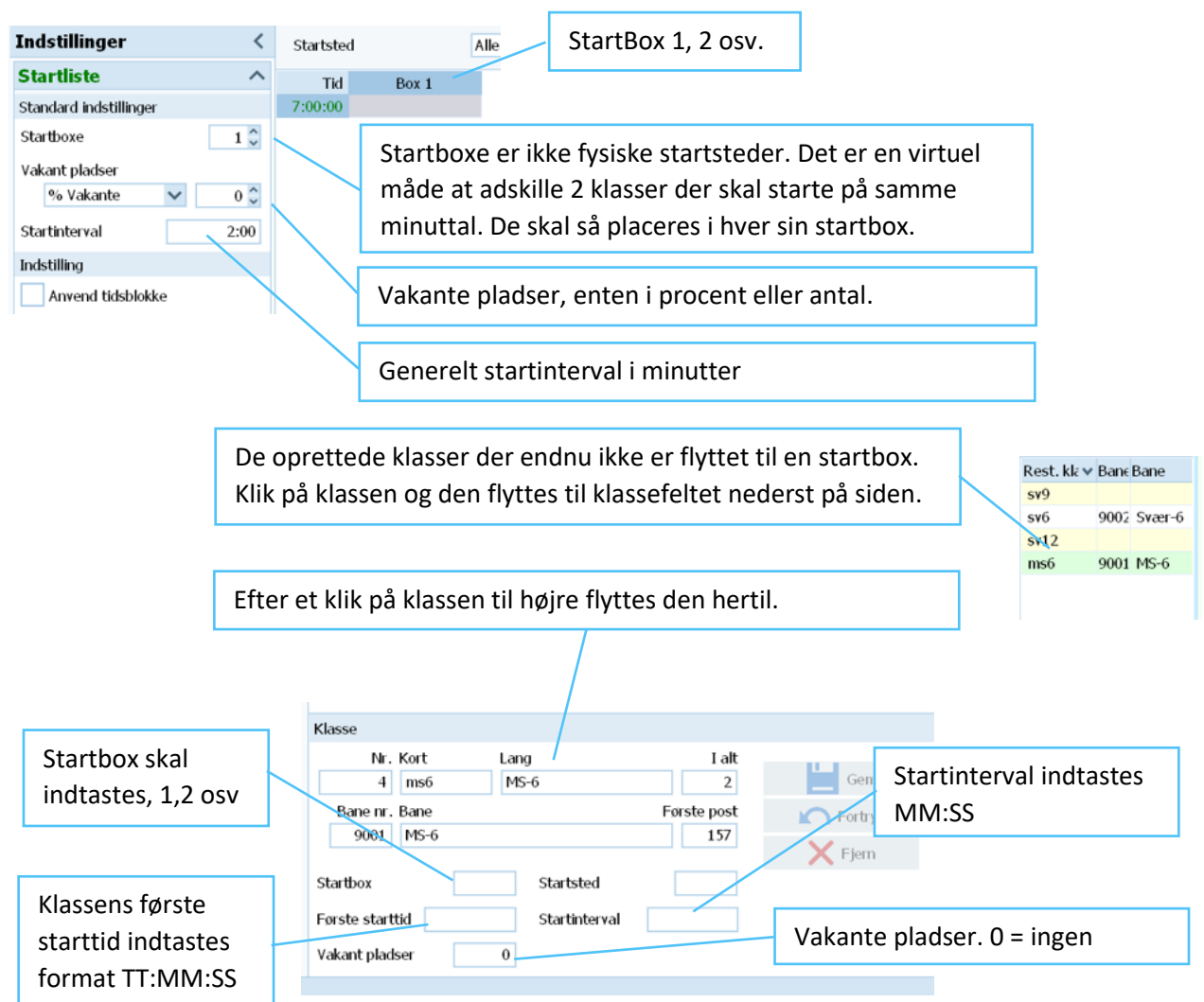

#### 4.1.1. Individuelle starttider i klassen

Skal klassen have individuelle starttiden angives et startinterval i minutter, m:ss.

| Klasse       Nr. Kort     Lang       4     ms6     MS-4       Bane nr. Bane     9001     MS-6 | I alt<br>5 2<br>Forste post<br>157 | Gem              | Når oplysningerne "Startbox",<br>"Første starttid", "Vakant pladser" og<br>"Startinterval" er udfyldt, trykkes på<br>"Gem". |
|-----------------------------------------------------------------------------------------------|------------------------------------|------------------|----------------------------------------------------------------------------------------------------|
| Startbox 1                                                                                    | Startsted                          |                  |                                                                                                    |
| Første starttid 9:00:00                                                                       | Startinterval 2:00                 | Startinterval sk | al være min. 1:00 ved individuelle starttider                                                                               |
| Vakant pladser 0                                                                              |                                    |                  |                                                                                                    |

|         |       |           |  | the destance Development and an elements                                                                   |
|---------|-------|-----------|--|----------------------------------------------------------------------------------------------------|
| Tid     | Box 1 | Box 2     |  | HVIS teksten Box # star med rødt, er                                                                       |
| 8:59:00 |       |           |  | der overlappende starttider der skal                                                                       |
| 9:00:00 | s9 1  | ms 1      |  | rettes                                                                                                    |
| 9:01:00 | s5 1  | s7 1      |  | Tettes.                                                                                                    |
| 9:02:00 | s9 2  | ms 2      |  |                                                                                                    |
| 9:03:00 | s5 2  | s7 2      |  |                                                                                                    |
| 9:04:00 | s9 3  | ms 3  1 🔨 |  |                                                                                                    |
| 9:05:00 | s5 3  |           |  | Her er der brugt 2 startboxe hvor klasserne s9 og m<br>har første start kl. 9:00 og klasserne s5 og s7 har |
| 9:06:00 | s9 4  | 12        |  |                                                                                                    |
| 9:07:00 | s5 4  |           |  | førsta start kl. 0:01. Pagga klassar har 2 min                                                             |
| 9:08:00 | s9 5  |           |  | TØTSLE SLATT KI. 9.01. DEgge Klasset flat 2 min.                                                           |
| 9:09:00 | s5 5  |           |  | Startinterval.                                                                                             |
| 9:10:00 | s9 6  |           |  |                                                                                                    |
| 9:11:00 | s5 6  |           |  |                                                                                                    |
| 9:12:00 |       |           |  |                                                                                                    |
| 9:13:00 | s5 7  |           |  | Her er fejlen der gør at teksten Box # står med rødt.                                                      |
| 0.14.00 |       |           |  | Ms og I klasserne har overlannende starttid. Bet                                                           |
|         |       |           |  | ivis og i klasserne har overlappende starttid. Ret                                                         |
|         |       |           |  | fejlen ved at klikke i feltet og rette den ene klasses                                                     |

г

#### 4.1.2. Samlet start for alle i klassen

Skal klassen have samlet start angives startinterval i 0:00.

| Klasse<br>Nr. Kort Lang<br>1 sv12 Svæ | ı I alt<br>ar-12 3 | Gem              | Når oplysningerne "Startbox",<br>"Første starttid", "Vakant pladser" og |
|---------------------------------------|--------------------|------------------|-------------------------------------------------------------------------|
| Bane nr. Bane                         | Første post        | Fortryd          | "Startinterval" er udfyldt, trykkes på<br>"Gem".                        |
| Startbox 3                            | Startsted          |                  |                                                                         |
| Første starttid 9:00:00               | Startinterval 0:00 | Startinterval sk | al være 0:00 ved samlet start for klassen.                              |

startbox eller første starttid.

Det er muligt at kombinere individuelle starttider for klasser med samlet klassestarttider i startorganisationen.

| Tid     | Box 1      | Box 2   | Box 3    |                                       |
|---------|------------|---------|----------|---------------------------------------|
| 8:59:00 |            |         |          | Klasser med samlet start for klassen. |
| 9:00:00 | ms6 1      | sv9 *** | sv12 *** | Alle starter kl. 9:00                 |
| 9:01:00 | sv6 1 🛛 —— |         |          |                                       |
| 9:02:00 | ms6 2      |         |          | Klasser med individuelle starttider   |
| 9:03:00 | sv6 2      |         |          | Rasser med marriadene starttaer.      |
| 9:04:00 | ms6 3      |         |          |                                       |
| 9:05:00 | sv6 3      |         |          |                                       |
| 9:06:00 | ms6 4      |         |          |                                       |
| 9.02.00 | sv6 4      |         |          |                                       |

Afslut start organisationen, luk vinduet.

#### 4.2. Lodtrækning - obligatorisk

Der skal altid foretages lodtrækning, også hvis der er samlet start. Der kan foretages lodtrækning for enten alle klasser eller for én klasse ad gangen.

Start med at åbne "Lodtrækning / Klasser" vinduet.

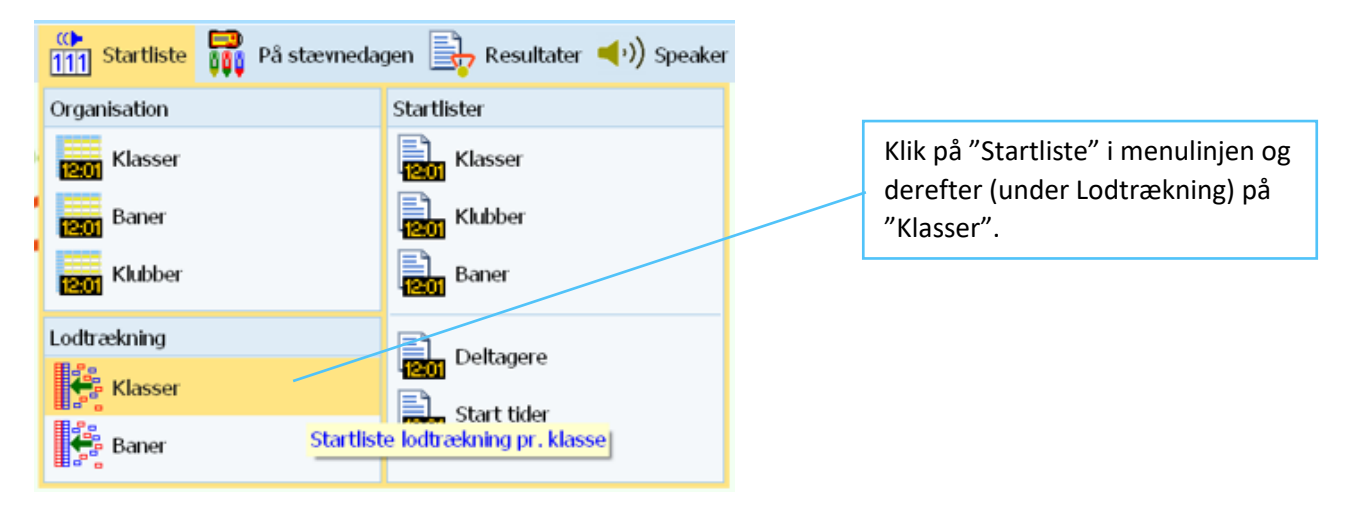

Lodtrækningsvinduet åbnes.

|                                              | 👬 Start tider 🟪 St | artnumre      | Adskil 🖹          | Check    |     |   |                                                                                |                                                   |                        |           |
|----------------------------------------------|--------------------|---------------|-------------------|----------|-----|---|--------------------------------------------------------------------------------|---------------------------------------------------|------------------------|-----------|
| Territorille                                 |                    |               |                   | CHECK    |     |   |                                                                                |                                                   |                        |           |
| Indstilli                                    | iger               | Oversigt      | Rasse             | Box 3    |     |   |                                                                                |                                                   |                        |           |
| Startlist                                    |                    | 6:00:00       | DOX 1             | DUX Z    |     |   |                                                                                | 9                                                 | 2                      |           |
| Indepet val                                  | e *                |               |                   |          |     |   |                                                                                | 9 ms                                              | 2                      |           |
| hogyndols                                    | ante               |               |                   |          |     |   |                                                                                | 9 s5                                              | 2                      |           |
| Degynders                                    | en 🗸               |               |                   |          |     |   |                                                                                | 9 s7                                              | 2                      |           |
| For-sorter                                   | ing                |               |                   |          |     |   |                                                                                | 9 s9                                              | 2                      |           |
| Startble                                     | ·K                 |               |                   |          |     |   |                                                                                |                                                   |                        |           |
| C Ranglis                                    | te point           | Doltagor      |                   |          |     |   |                                                                                |                                                   |                        |           |
| Adskil klub                                  | ber.               | Deltager      |                   |          |     |   |                                                                                |                                                   |                        |           |
| 🗹 Adskil a                                   | utomatisk          |               |                   |          |     |   |                                                                                |                                                   |                        |           |
| 🔵 Fra føs                                    | e til sidste       |               |                   |          |     |   |                                                                                |                                                   |                        |           |
| Fra side                                     | ite til første     | Starttid      |                   |          |     |   |                                                                                |                                                   |                        |           |
|                                              | •                  |               |                   |          |     |   |                                                                                |                                                   |                        |           |
|                                              |                    |               |                   |          |     |   |                                                                                |                                                   |                        |           |
| CDODT!                                       |                    |               |                   |          |     |   |                                                                                | 0 /MAN 17 4 0 4                                   | 0.01                   | •         |
| ækning fo                                    | r alle klasser.    | 0 WOLCE       |                   |          |     | • |                                                                                |                                                   | 0.01                   | •         |
| ækning fo                                    | or alle klasser.   | "Ove          | rsigt" e          | r markei | et. |   |                                                                                | . /                                               | 0.01                   | •         |
| ækning fo                                    | or alle klasser.   | "Ove          | rsigt" e          | r markei | et. |   | art tider                                                                      | 11<br>80 Startn                                   | umre                   | •         |
| ækning fo                                    | or alle klasser.   | "Ove          | rsigt" e          | r markei | et. |   | Start tider                                                                    | <sup>11</sup> 80 Startn                           | umre<br>t Klas         | se        |
| ækning fo                                    | or alle klasser.   | ″Ove          | rsigt" e          | r markei | et. |   | <mark>Start tider</mark><br>Kun valgt k                                        | <sup>11</sup> so Startm<br>klasse                 | umre<br>t Klas<br>d Bo | se<br>x 1 |
| rækning fo<br>sigt Klasse<br>Tid Box         | or alle klasser.   | "Ove<br>Box 3 | rsigt" e          | r markei | et. |   | Start tider<br>Kun valgt k<br>Alle klasss                                      | <sup>11</sup> .0 Startn<br>dasse<br>er            | umre<br>t Klas<br>d Bo | se<br>x 1 |
| rækning fo<br>sigt Klasse<br>Tid Box         | or alle klasser.   | "Ove<br>Box 3 | rsigt" e          | r marker | et. |   | <mark>Start tider</mark><br>Kun valgt k<br><b>Alle klasss</b>                  | <sup>11</sup> <sub>80</sub> Startm<br>dasse<br>er | umre<br>t Klas<br>d Bo | se<br>x 1 |
| sigt Klasse<br>Tid Box                       | or alle klasser.   | "Ove<br>Box 3 | rsigt" e          | r markei | et. |   | i <mark>tart tider</mark><br>Kun valgt k<br><b>Alle klasse</b><br>Skift klasse | <sup>11</sup> . Startm<br>classe<br>er            | umre<br>t Klas<br>d Bo | se<br>x 1 |
| rækning fo<br>sigt Klasse<br>Tid Box<br>2:00 | or alle klasser.   | "Ove<br>Box 3 | rsigt" e<br>ser". | r markei | et. |   | <mark>itart tider</mark><br>Kun valgt k<br><b>Alle klasss</b><br>Skift klasse  | <sup>11</sup> .0 Startn<br>dasse<br>er            | umre<br>t Klas<br>d Bo | se<br>x 1 |

Det er også muligt at foretage lodtrækning klassevis. Marker "Klasse" og vælg for hvilken klasse der skal foretages lodtrækning.

|          |        |                  | "Klasse' | " er ma | rkeret.       | V | 'ælg "Klassen" her. |
|----------|--------|------------------|----------|---------|---------------|---|---------------------|
| Oversigt | Kla    | sse              |          |         |               |   |                     |
| I        | St nr. | Start i Navn     | Klub     | Gruppe  | Nr. Klas: ^   |   |                     |
| 9:09:00  |        |                  |          |         | 9 1 🦳 🛜       |   |                     |
| 9:11:00  |        |                  |          |         | 9 ms <b>2</b> |   |                     |
|          | 141    | Lina Hilding     | Gæst     |         | 5 11.5        |   |                     |
|          | 142    | Vibeke Thøgersen | VIKING O |         | 9 s5          |   |                     |
|          |        |                  |          |         | 9 s7 <b>?</b> |   |                     |
|          |        |                  |          |         | 9 s9 <b>?</b> |   |                     |
|          |        |                  |          |         |               |   |                     |
| <        |        |                  |          | >       |               |   |                     |

Klik på "Start tider" og vælg "Kun valgt klasse".

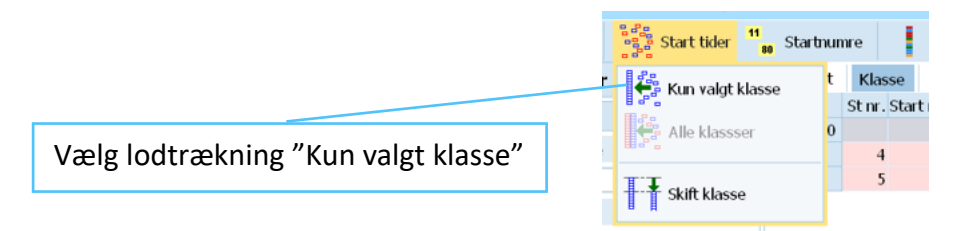

Her er lodtrækningen foretaget i klassen sv12.

| ( | Oversigt | Klasse       |                     |          |        |      |
|---|----------|--------------|---------------------|----------|--------|------|
|   | sv12     | St nr. Start | Navn                | Klub     | Gruppe | Blok |
|   | 9:00:00  | 3            | Andreas Bøgsted-Møl | VIKING O |        |      |
|   | 9:00:00  | 6            | Brian Christiansen  | VIKING O |        |      |
|   | 9:00:00  | 7            | Flemming Munch Han: | VIKING O |        |      |
|   |          |              |                     |          |        |      |
|   |          |              |                     |          |        |      |

"Adskil klubber" meddelelsen vises efter hver lodtrækning. Da de fleste deltagere kommer fra Viking-O kan de ikke adskilles. Klik derfor blot på OK.

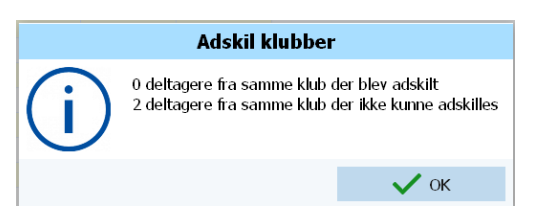

Hvis en deltager har ønsket tidlig / sen start er det muligt at trække deltageren til en anden starttid i listen. Stil musepilen på deltageren du vil flytte og hold venstre musetast ned og træk.

| Oversigt | Klas   | se      |                 |          |        |      |
|----------|--------|---------|-----------------|----------|--------|------|
| sv6      | St nr. | Start i | Navn            | Klub     | Gruppe | Blok |
| 9:01:00  | 1      |         | Gunnar Pedersen | VIKING O |        |      |
| 9:03:00  | 2      |         | Jørn Bendtsen   | VIKING O |        |      |

#### 4.3. Startlister

Det er muligt at lave klassestartlister der kan udskrives på papir og ophænges på stævnedagen og klassestartlister der kan gemmes som en fil og mailes til deltagerne. Der kan også laves en kronologisk startliste i starttidsrækkefølge der kan bruges ved fremkald og start. Da stævnet typisk laves på klub-computeren og den ikke er tilsluttet en printer, beskrives her kun hvordan startlisterne gemmes som en fil på en USB-nøgle der kan åbnes på din egen PC og udskrives eller vedhæftes en e-mail.

#### 4.3.1. Klasse startliste - Udskriv / Mail

Start med at åbne "Startlister / Klasser" vinduet.

| Startliste På stævnedagen   Organisation Startlister   Vijk på "Startliste" i menu derefter (under Startliste"   Vijk på "Startliste" i menu derefter (under Startliste   Vijk på "Startliste" i menu derefter (under Startliste                                                                                                    | Startliste   Organisation   Startlister   Image: Klasser   Image: Klasser   Image: Klasser   Image: Klubber   Image: Klubber   Image: Klasser   Image: Klubber   Image: Klasser   Image: Klubber   Image: Klasser   Image: Klubber   Image: Klubber   Image: Klubber   Image: Klubber   Image: Klasser   Image: Klubber   Image: Klasser   Image: Klasser   Image: Klasser   Image: Klasser                                                                                                    |   |                | . 🖃                            |
|----------------------------------------------------------------------------------------------------|----------------------------------------------------------------------------------------------------|---|----------------|--------------------------------|
| Organisation     Startlister       Image: Klasser     Image: Klasser       Image: Klasser     Image: Klasser       Image: Klasser     Image: Klasser       Image: Klasser     Image: Klasser       Image: Klasser     Image: Klasser       Image: Klasser     Image: Klasser       Image: Klasser     Image: Klasser       Image: Klasser     Image: Klasser       Image: Klasser     Image: Klasser       Image: Klasser     Image: Klasser                                                                                                    | Organisation     Startlister       Image: Klasser     Image: Klasser       Image: Klasser     Image: Klasser       Image: Klasser     Image: Klasser       Image: Klasser     Image: Klasser       Image: Klasser     Image: Klasser       Image: Klasser     Image: Klasser       Image: Klasser     Image: Klasser       Image: Klasser     Image: Klasser       Image: Klasser     Image: Klasser       Image: Klasser     Image: Klasser                                                                                                    | 1 | 111 Startliste | lagen 🔄 Resultater 🔍 🥬 Speaker |
| Klasser     Image: Klasser     derefter (under Startliste "Klasser".       Image: Klubber     Image: Klubber     Image: Klubber       Image: Klubber     Image: Klubber     Image: Klubber       Image: Klubber     Image: Klubber     Image: Klubber       Image: Klubber     Image: Klubber     Image: Klubber       Image: Klubber     Image: Klubber     Image: Klubber       Image: Klubber     Image: Klubber     Image: Klubber                                                                                                    | Klasser     Image: Klasser     Cerefter (under Startliste "Klasser".       Image: Klubber     Image: Klubber     "Klasser".       Image: Klubber     Image: Klubber     Image: Klubber       Image: Klubber     Image: Klubber     Image: Klubber       Image: Klubber     Image: Kl |   | Organisation   | Startlister                    |
| Baner     Image: Klubber       Image: Klubber     Image: Baner       Lodtrækning     Image: Deltagere       Image: Klubber     Image: Deltagere                                                                                                    | Baner Klubber   Klubber Baner   Lodtrækning Deltagere   Start tider                                                                                                    | 1 | Klasser        | Klasser                        |
| Lodtrækning     Deltagere                                                                                                    | Lodtrækning     Deltagere       Lodtrækning     Start tider                                                                                                    | - | Baner          | Klubber                        |
| Lodtrækning Deltagere                                                                                                    | Lodtrækning<br>Lodtrækning<br>Lodtrækning<br>Start tider                                                                                                    | 1 | Klubber        | Baner                          |
| Lodtrækning Deltagere                                                                                                    | Lodtrækning Deltagere                                                                                                    |   | 1201           | 4200                           |
| Klasser                                                                                                    | Klasser                                                                                                    |   | Lodtrækning    |                                |
|                                                                                                    | Here Start tider                                                                                                    |   | 🚔 Klasser      |                                |
| Provide the second second seco |                                                                                                    |   |                |                                |

#### Startlistevinduet åbnes.

| 🕥 Opdater 🖶 Udskriv 📄 PE | DF 🔛 Etiketter 🇾   | Etiketter PDF 損 Pub  | licer 📴 Eksporter |       |
|--------------------------|--------------------|----------------------|-------------------|-------|
| Normal V 6               | 1 % 🗘 📻 📥 🕳        | All fields           | ✓                 | - 5   |
| Indstillinger <          | Stinr. Brikinr. Na | /n                   | År Klub           | Start |
| Rapport ^                | Svær-12 (3)        |                      |                   |       |
| Deltagere sorteret efter | 3 354567 And       | dreas Bøgsted-Møller |                   | 9:00  |
| Starttid 🗸 🗸             | 6 1407784 Bri      | an Christiansen      | VIKING O          | 9:02  |
|                          | Svær-9 (2)         |                      |                   |       |
|                          | 4 8645167 Cla      | us Clausen           | VIKING O          | 9:01  |
|                          | 5 225715 Kin       | n Cordua             | VIKING O          | 9:03  |
|                          | Svær-6 (2)         | 5,5 km               | 14 P              |       |
|                          | 2 354574 Jør       | n Bendtsen           | VIKING O          | 9:01  |
|                          | 1 354525 Gu        | nnar Pedersen        | VIKING O          | 9:03  |
|                          | MS-6 (2)           | 5,4 km               | 14 P              |       |
|                          | 8 354516 Ler       | ne Grooss            | VIKING O          | 9:00  |
|                          | 9 302319 OR        | ransen               |                   | 9.02  |
|                          |                    |                      |                   |       |
|                          | Valg 4/4           |                      |                   | ~     |
|                          | Nr. A Kort Lang    | Туре                 | Start Startsted   |       |
|                          | 2 sv9 Svær-9       | 2                    | 9:00              |       |
|                          | 3 sv6 Svær-6       |                      | 9:01              |       |
|                          | 4 ms6 MS-6         |                      | 9:00              |       |
|                          | 🖲 Туре             | Alle                 | $\checkmark$      |       |
|                          | Startsted          | Alle                 | $\checkmark$      |       |
|                          | Vælg alle          | / Vælg ingen         | 4/4               |       |
|                          |                    |                      |                   |       |

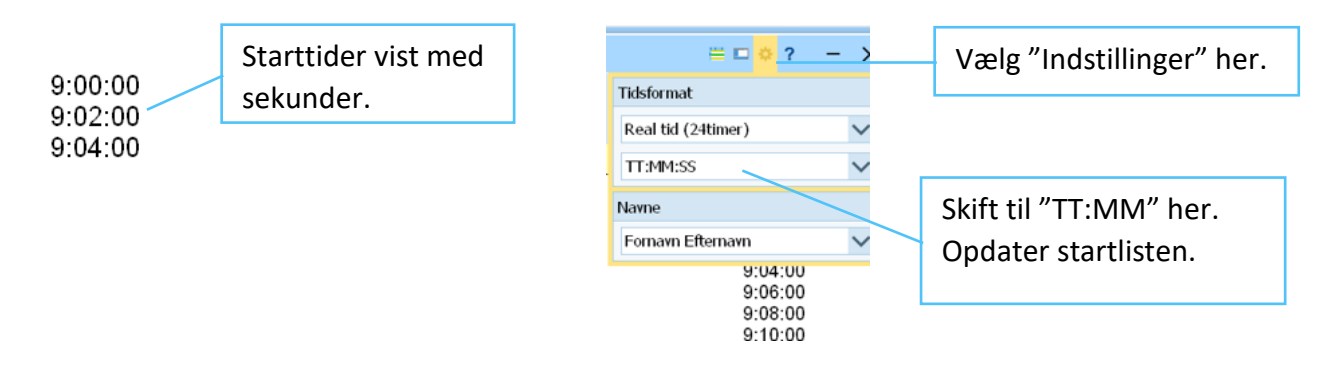

Hvis starttiderne er vist som timer, minutter, sekunder (TT:MM:SS) kan dette ændres ved at klikke på Indstillinger og derefter vælge TT:MM. Opdatér derefter startlisten. Husk at skifte tilbage til TT:MM:SS igen idet det er den indstilling der skal bruges under stævneafviklingen.

Startlisten gemmes både som en HTML-fil samt som en PDF-fil. Begge filtyper vedhæftes e-mailen. Den kronologiske starttidsliste gemmes kun som en HTML-fil.

| Startliste som HTML.                                                      |                                                                                                    | H | Klik på "Publicer"                            |               |
|---------------------------------------------------------------------------|----------------------------------------------------------------------------------------------------|---|-----------------------------------------------|---------------|
| r ludskriv and pDF and Etiketter                                          | Etiketter PDF Publicer Eksporter<br>All fields<br>St nr. Brik nr. Navn<br>Svær-12 (3)<br>7 8645142 Flemming Munch Hansen<br>6 1407784 Brian Christiansen<br>3 354567 Andreas Bøgsted-Møller<br>Og "Farvelæg linjer" |   |                                               |               |
| Publicer rapport     Fil format     HTML fil (www)                        | <b>?</b> ×                                                                                                    |   |                                               |               |
| Sideskift<br>Farvelæg linjer<br>UTF8                                      |                                                                                                    |   | Klik på mappen og va<br>drevet med din USB-r  | elg<br>nøgle. |
| TXT fil (universel) Indsæt faner Fil                                      |                                                                                                    |   |                                               |               |
| H:\Startliste.html Unikke filnavne med tidsstempling Upload filer til Web |                                                                                                    |   |                                               |               |
| ✓ ок                                                                      | X Afbryd                                                                                                    |   | Skriv her hvad filen s<br>hedde. Klik på "OK" | skal          |

| Startlicto com DDE                                                                                                    |                                                     |
|----------------------------------------------------------------------------------------------------|-----------------------------------------------------|
| Klik på                                                                                                    | "PDF"                                               |
| Startliste klasser         Opdater       Udskriv       PDF       Etiketter       Etiketter PDF       Publicer         Normal       61 %       = + - ③       All fields         Indstillinger       Udgiv denne rapport som PDF       All fields         Notation       Svær-9 (18)       100 8070513 Lars Wichmann         Deltagere sorteret efter       111 7630609 Jørgen Kirkeby         Vælg Papirstørrelse "A4" og "Stående" | Eksporter<br>s                                      |
| Udgiv rapport som PDF ? ×                                                                                                    | Klik på mappen og vælg<br>drevet med din USB-nøgle. |
| Fil C:\Users\gkped\Documents\Startlister\ Unikke filnavne med tidsstempling Adskilte filer Upload filer til Web                                                                                                    |                                                     |
| Side layout                                                                                                    | Skriv her hvad filen skal<br>hedde. Klik på "OK"    |
| Sideskift                                                                                                    |                                                     |
| Papirstørrelse A4 (210x297)                                                                                                    |                                                     |
| Orientering Stående 🗸                                                                                                    |                                                     |
| Marginer (mm) 7 🗘<br>7 🗘 7 🗘<br>7 🗘                                                                                                    |                                                     |
| ✓ OK × Afbryd                                                                                                    |                                                     |

Startlisterne kan nu udskrives på egen PC samt vedhæftes på klubmailen olob@viking-atletik.dk

#### 4.3.2. Startliste i kronologisk Starttidsrækkefølge

Start med at åbne "Startlister / Start tider" vinduet.

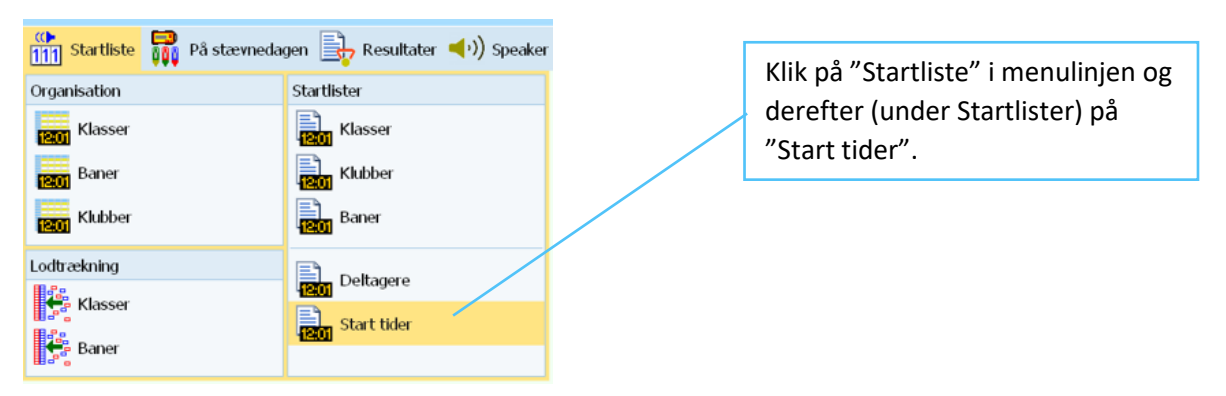

| 🔜 Startlist | e starttid | l (minutst        | artliste)                             |                          |                  | 🗆 🌣 | ? | – 🗆 × |
|-------------|------------|-------------------|---------------------------------------|--------------------------|------------------|-----|---|-------|
| 🕥 Opdater   | 📑 Udskr    | riv PDF PDI       | F 📰 Etiketter 📴 Etiketter PD          | F 뒄 Publicer 둮 Eksporter |                  |     |   |       |
| Standard    |            | ✓ 75              | % 🗧 📥 🗕 👩                             | All fields 🗸             | ] 🛉 — 🐻          |     |   |       |
| Start       | St nr.     | Brik nr.          | Navn                                  | År Klub                  | Klasse           |     |   |       |
| 8:59        |            |                   |                                       |                          |                  |     |   |       |
| 9:00        | 8<br>3     | 354516<br>354567  | Lene Grooss<br>Andreas Bøgsted-Møller | VIKING O<br>VIKING O     | MS-6<br>Svær-12  |     |   |       |
| 9:01        | 2<br>4     | 354574<br>8645167 | Jørn Bendtsen<br>Claus Clausen        | VIKING O<br>VIKING O     | Svær-6<br>Svær-9 |     |   |       |
| 9:02        | 9<br>7     | 362319<br>8645142 | Ole Hansen<br>Flemming Munch Hanse    | VIKING O<br>n VIKING O   | MS-6<br>Svær-12  |     |   |       |
| 9:03        | 1<br>5     | 354525<br>225715  | Gunnar Pedersen<br>Kim Cordua         | VIKING O<br>VIKING O     | Svær-6<br>Svær-9 |     |   |       |
| 9:04        | 6          | 1407784           | Brian Christiansen                    | VIKING O                 | Svær-12          |     |   |       |

Starttidsvinduet med kronologisk startliste åbnes.

| Valg        |              |             |      |
|-------------|--------------|-------------|------|
| Startsteder |              | Start tider |      |
| Alle        | $\checkmark$ | fra         | 8:59 |
| Startboxe   |              | til         |      |
| Alle        | $\checkmark$ |             |      |
|             |              |             |      |

Indtast start tider fra (og evt. til). Klik derefter på opdater øverst i menulinjen.

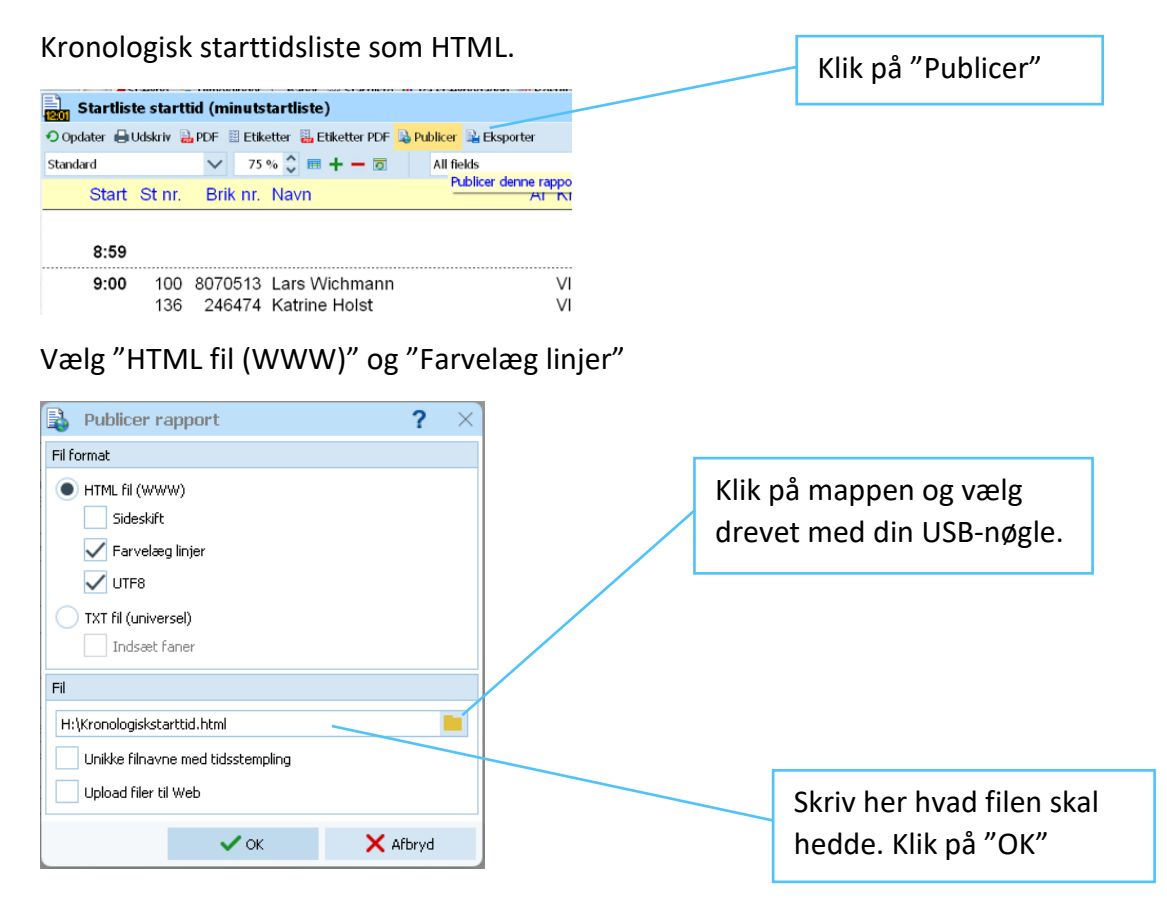

#### 4.4. Luk OE12

Luk alle åbne vinduer før du lukker programmet.

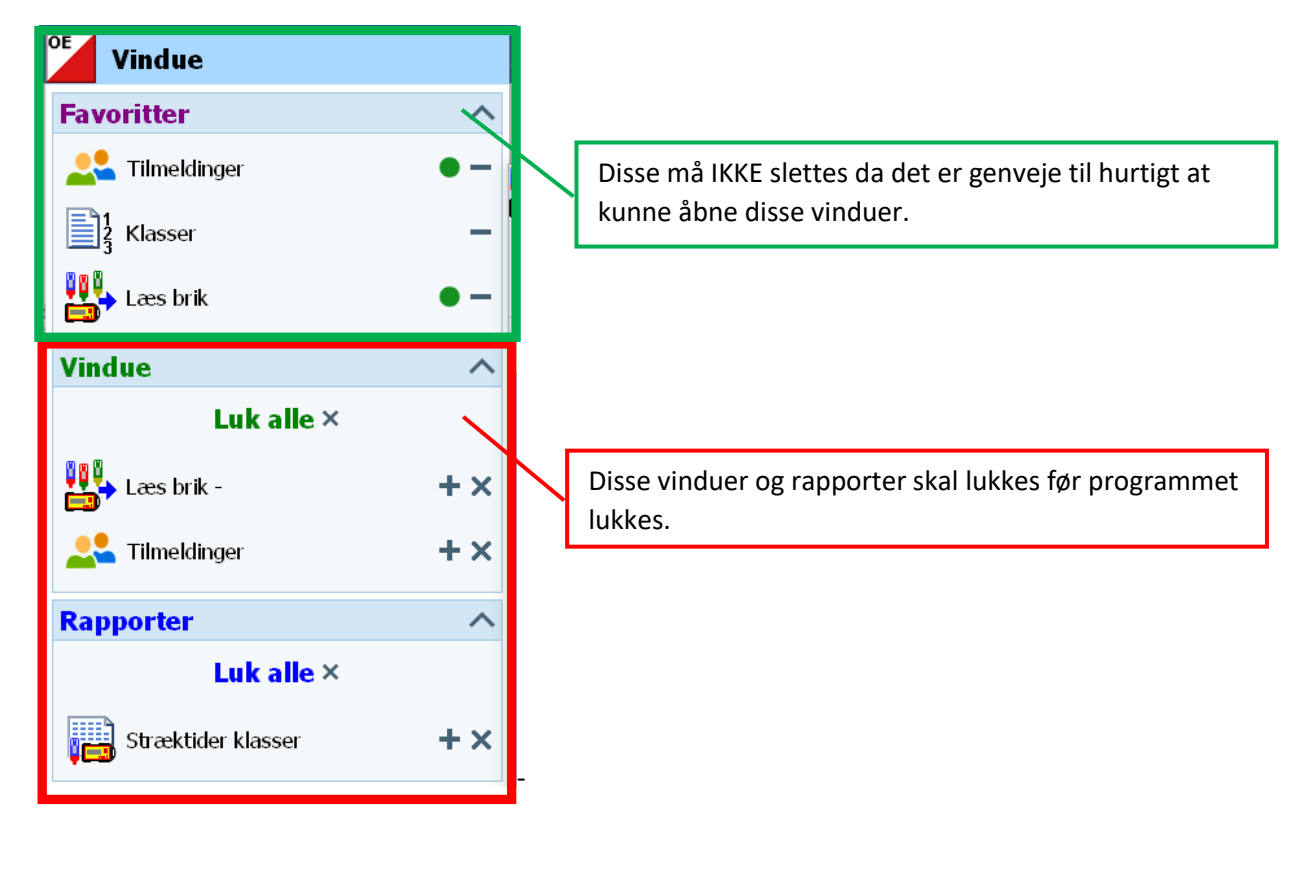

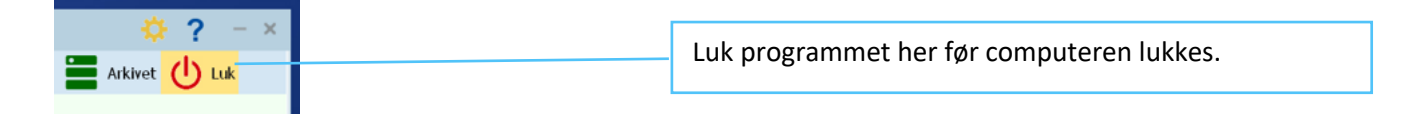

Kontakt mig gerne hvis SportSoftware OE12 vejledningen er uklar eller uforståelig. GOD fornøjelse.

Gunnar mob. 2449 1772

## 5. SI-bokse Indstilling af SI-bokse 5.1. Gennemgang af SI-bokse

SI-Boksene er alle forsynet med et display på undersiden, lyd-giver (bip) samt lysindikator på oversiden (rødt blink).

SI-Boksene er nummereret fra 130 til 184 samt specielboksene Clear, Check, Start og Mål.

#### 5.1.1. SI-Aflæserboks

SI-Aflæserboksen er rød og forsynet med USB kabel.

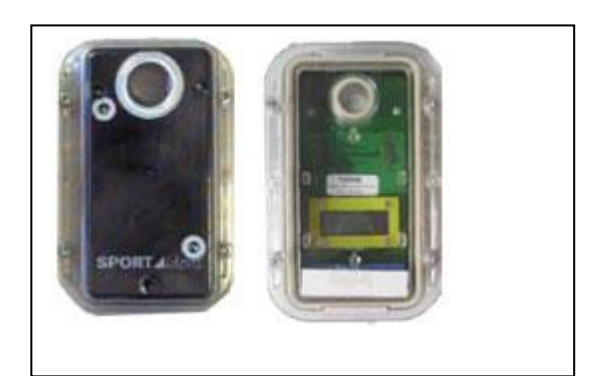

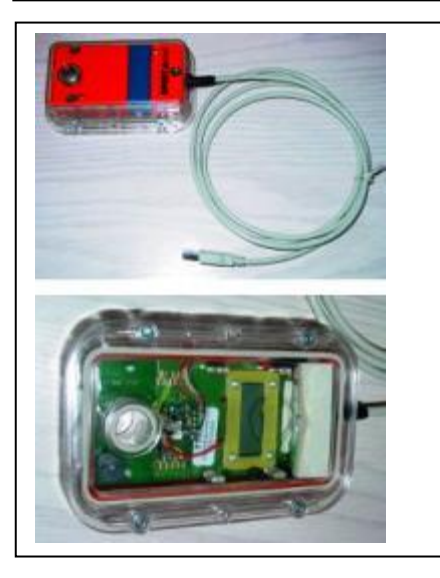

#### 5.1.2. SI-Master

SI-Master kaldes boksen til indstilling af uret i de andre bokse m.m. SI-Masteren er transparent blå og mindre end de øvrige bokse.

SI-Masteren ligger i den lille gule "kuffert" med SI-Brikker.

Der ligger også en holder i den samme "kuffert" som kan sættes på SI-Masteren så den passer i de holdere som sidder på vores stativer. SI-Masteren kan også bruges som en almindelig SI-boks og er programmeret til at fungere som en mål-boks (finish). Det anbefales at bruge boksen med skriften Mål som Mål post (finish).

Boksene tændes med en almindelig løberbrik og kan derfor sættes i skoven sammen med poststativet. Første løber ved posten tænder for den med sin egen SI-Brik.

<u>SI-Boksene koster ca. 1000 kr. pr. stk. og bør derfor kun</u> <u>udsættes sammen med poststativet, hvor der ikke er risiko</u> for at den bliver fundet og fjernet af tilfældige skovgæster.

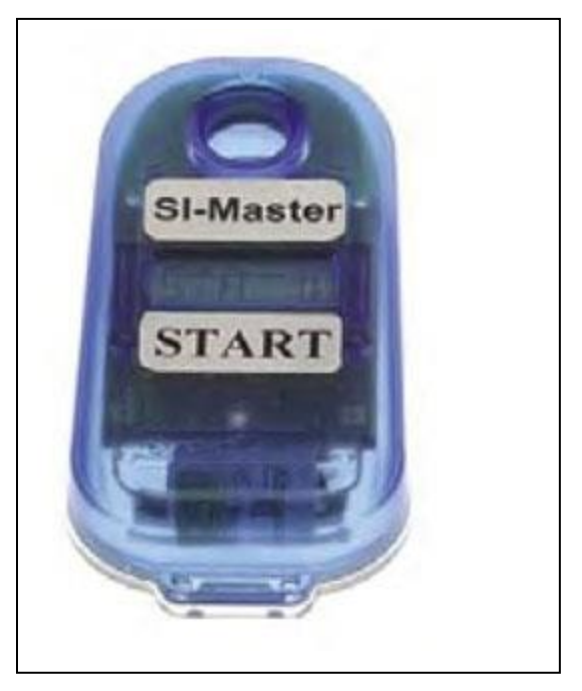

## 5.2. Inden boksene kommer i skoven, skal de klargøres på følgende måde.

Hvis boksene ikke har været benyttet for nylig eller hvis der er skiftet mellem vinter/sommertid, skal boksens ur indstilles.

#### 5.2.1. Forberedelse af bokse

Find alle de bokse frem som skal bruges inkl. Clear, Check, Start (hvis den skal bruges) og 2 Mål bokse. (så man har en mål-boks i reserve samt at man ikke tager fejl af de indstillede bokse).

#### 5.2.2. Tænd SI-Master (den blå boks)

Tænd SI-Masteren (den blå boks) med en lilla off-brik. Med 1 sekunds mellemrum aktiveres boksen endnu to gange, indtil displayet skiftevis viser EXT-MA og klokkeslæt. Uret går meget præcist og skal normalt ikke justeres. Kontakt undertegnede hvis der er behov for at indstille uret i SI-Masteren.

SI-Masteren er nu klar til at indstille uret i alle de andre bokse. SI-Masteren sletter gamle klip i boksene samtidig med at uret indstilles.

## 5.2.3. Overfør tidsindstilling

Tænd de nye SI-bokse med off-brikken! (ja det er rigtigt). Indstil herefter alle de bokse som skal bruges inkl. Specielboksene (Clear, Check, Start og mål). Brug den sorte programmeringsstav til at "koble" boksene sammen som vist. Når boksen er færdigindstillet bipper og blinker SI-Masteren.

#### 5.2.4. Sluk alle bokse

Når alle bokse er indstillet, slukkes de med off-brikken indtil de skal bruges.

-- " --

På løbsdagen skal du huske at uret på SI-masteren er stævnetiden som starturet skal synkroniseres efter.

Kontakt mig gerne hvis SI-boksinstruktionen er uklar eller uforståelig. GOD fornøjelse.

Hans-Åge mob. 3131 1196

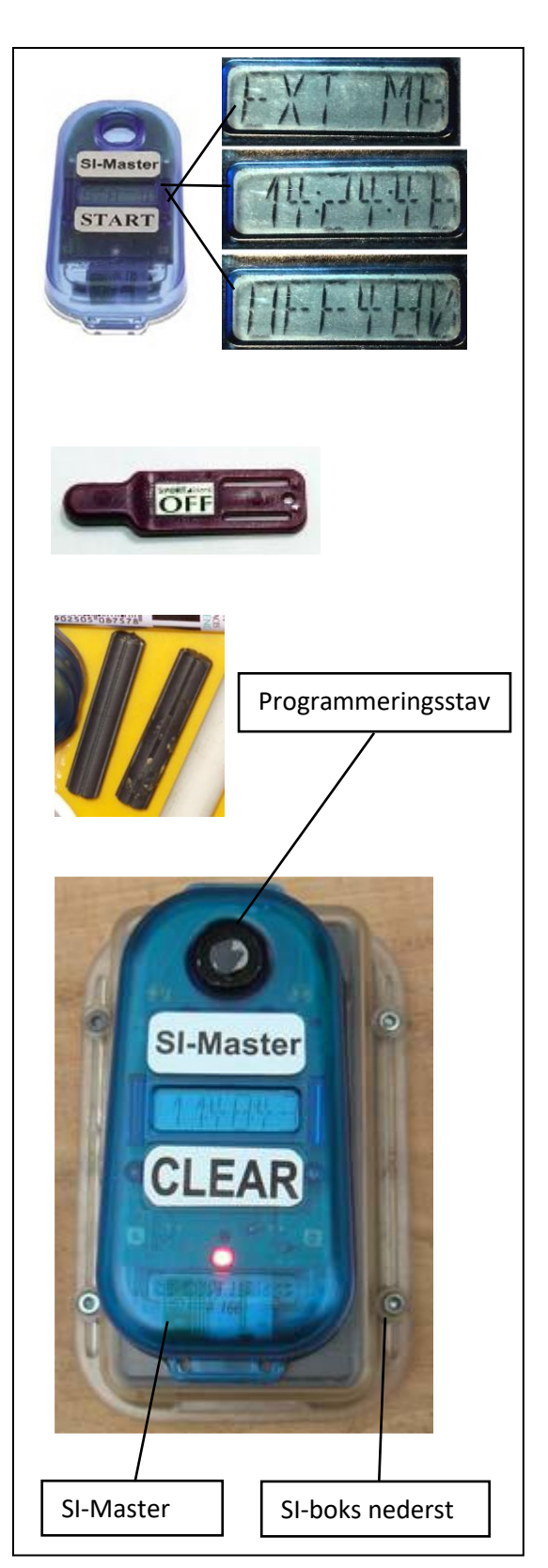